# Join アプリケーション操作マニュアル

# Android版 Join2.20.0

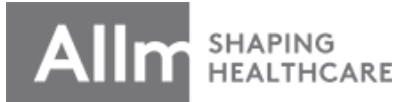

最終更新日: 2021/7/19

目次

| <ol> <li><u>インストール・登録手順</u>・・・・・3</li> </ol> | 22. <u>ボイスメッセージ機能③</u> ・・・・・24    |
|----------------------------------------------|-----------------------------------|
| 2. <u>パスワード再設定、ログイン</u> ・・・・4                | 23. <u>ダイレクトチャット</u> ・・・・・・・・・25  |
| 3. <u>アプリにログイン</u> ・・・・5                     | 24. <u>ダイレクトチャットでの機能①</u> ・・・・・26 |
| 4. 連絡先の追加①・・・・・6                             | 25. <u>ダイレクトチャットでの機能②</u> ・・・・27  |
| 5. 連絡先の追加②・・・・・7                             | 26. <u>通話/ビデオ通話機能①</u> ・・・・・・28   |
| 6. <u>チャットグループ作成</u> ・・・・・8                  | 27. <u>通話/ビデオ通話機能②</u> ・・・・・・29   |
| 7. <u>グループチャット</u> ・・・・・9                    | 28. <u>通話/ビデオ通話機能③</u> ・・・・・・30   |
| 8. <u>グループチャットでの機能①</u> ・・・・・10              | 29. <u>通話/ビデオ通話機能④</u> ・・・・・・31   |
| 9. <u>グループチャットでの機能②</u> ・・・・・11              | 30. <u>通話/ビデオ通話機能⑤</u> ・・・・・・32   |
| 10. <u>写真送信機能①</u> ・・・・・・12                  | 31. <u>通話/ビデオ通話機能⑥</u> ・・・・・33    |
| 11. <u>写真送信機能②</u> ・・・・・13                   | 32. <u>利用時のご注意点</u> ・・・・・34       |
| 12. <u>写真送信機能③</u> ・・・・・14                   | 33. <u>パスコードを忘れてしまった場合</u> ・・・・35 |
| 13. <u>写真送信機能④</u> ・・・・・15                   | 34. <u>パスワードを忘れてしまった場合</u> ・・・・36 |
| 14. <u>動 画 送 信 機 能 ①</u> ・・・・・・1 6           | 35. <u>トラブルシューティング</u> ・・・・・・37   |
| 15. <u>動 画 送 信 機 能 ②</u> ・・・・・・1 7           |                                   |
| 16. <u>動 画 送 信 機 能 ③</u> ・・・・・18             |                                   |
| 17. <u>動 画 送 信 機 能 ④</u> ・・・・・・1 9           |                                   |
| 18. <u>PDF共有機能①</u> ・・・・・20                  |                                   |
| 19. <u>PDF共有機能②</u> ・・・・・21                  |                                   |
| 20. <u>ボイスメッセージ機能①</u> ・・・・・22               |                                   |
| 21. ボイスメッセージ機能② ・・・・・23                      |                                   |

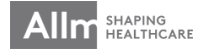

インストール・登録手順

# ①Google Play からJoinをインストール

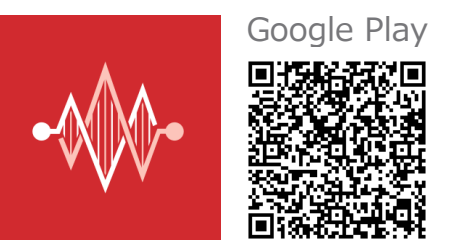

※QRコードが読み取れない方は、Google Play で 「Join Allm」と検索して頂き、左のアイコンのア プリをインストールして下さい。

※Android OS 5.0以上に対応。 推奨環境は、Android OS 8.0以上です。 該当されない場合はお持ちのスマートフォンのOS のアップデートをお願いします。

| ②アプリを起動              | ログイン                    |
|----------------------|-------------------------|
|                      |                         |
| ③「パスワードを忘れ」          | メールアドレス                 |
| ましたか?」をタップし、再設定をしてくだ | パスワード 🔇                 |
| さい。                  | <sup>地域</sup><br>東アジア • |
|                      | ログイン                    |
|                      | <u>パスワードを忘れましたか?</u>    |
| SHAPING              | アカウント作成                 |

パスワード再設定、ログイン

# ▼ログインパスワード再設定

パスワードを忘れてしまった場合には、リセットして新しいパスワードを設定することができます。

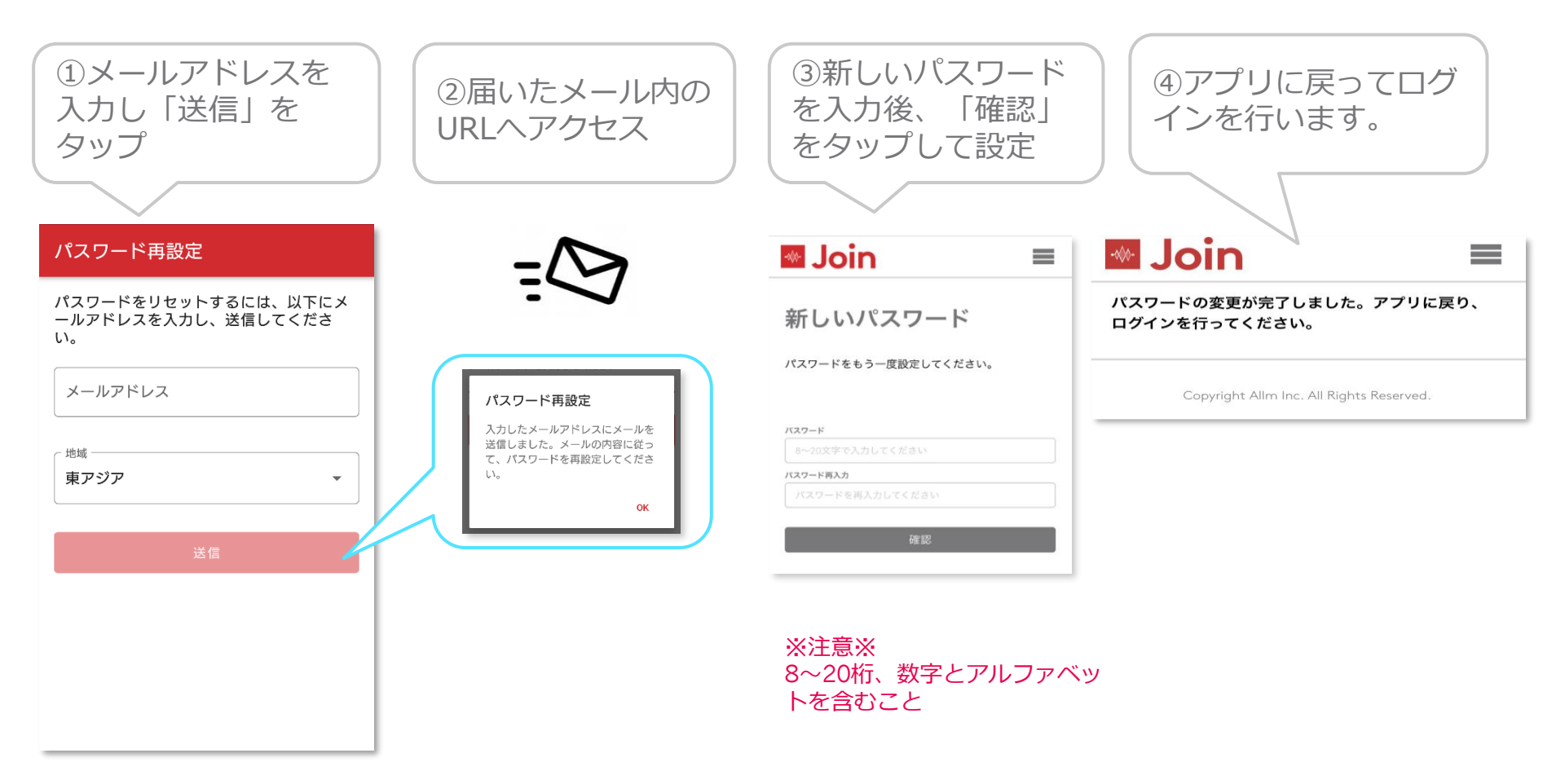

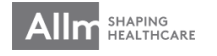

アプリにログイン

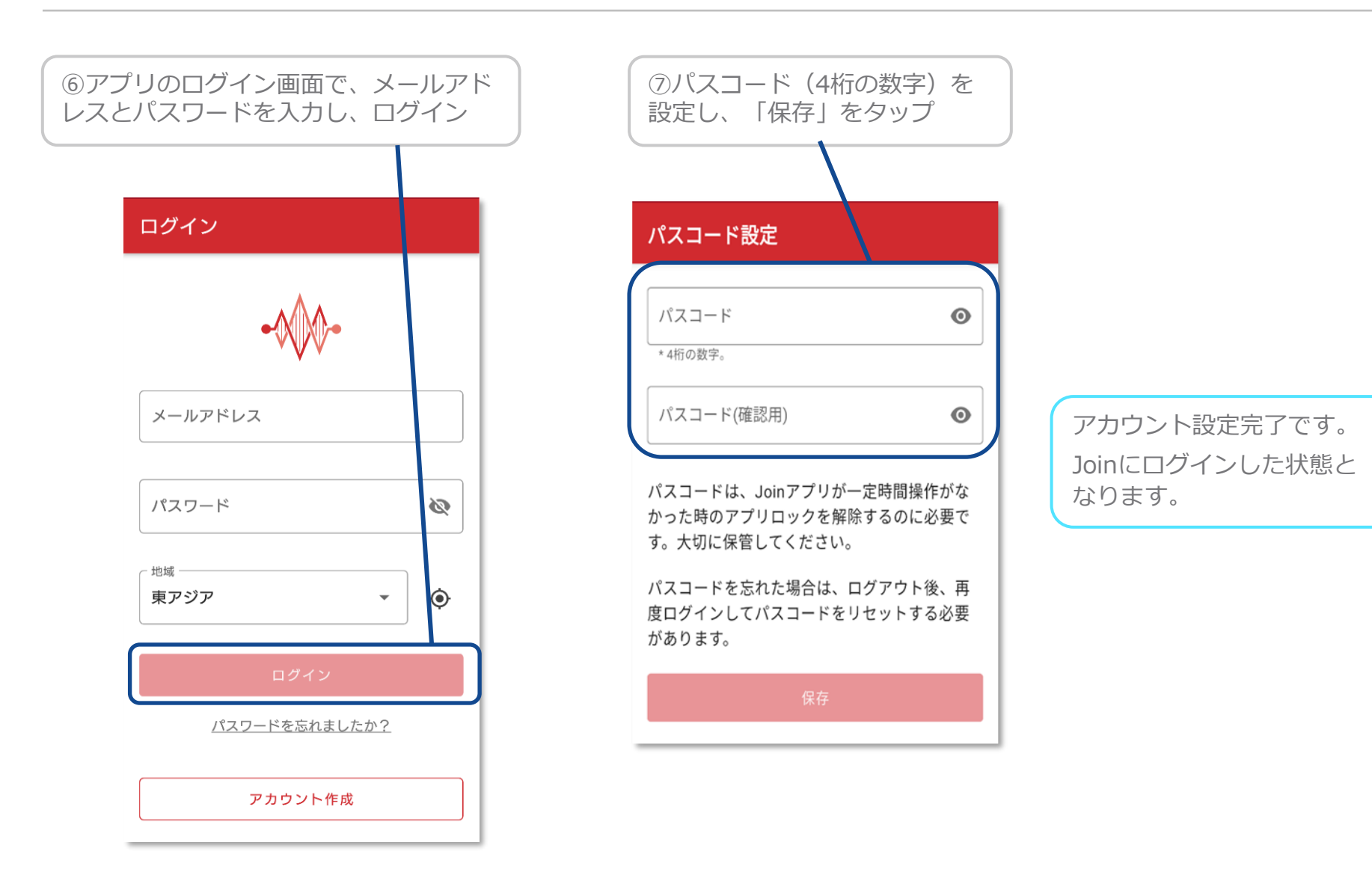

連絡先の追加①

▼グループチャットから追加するとき

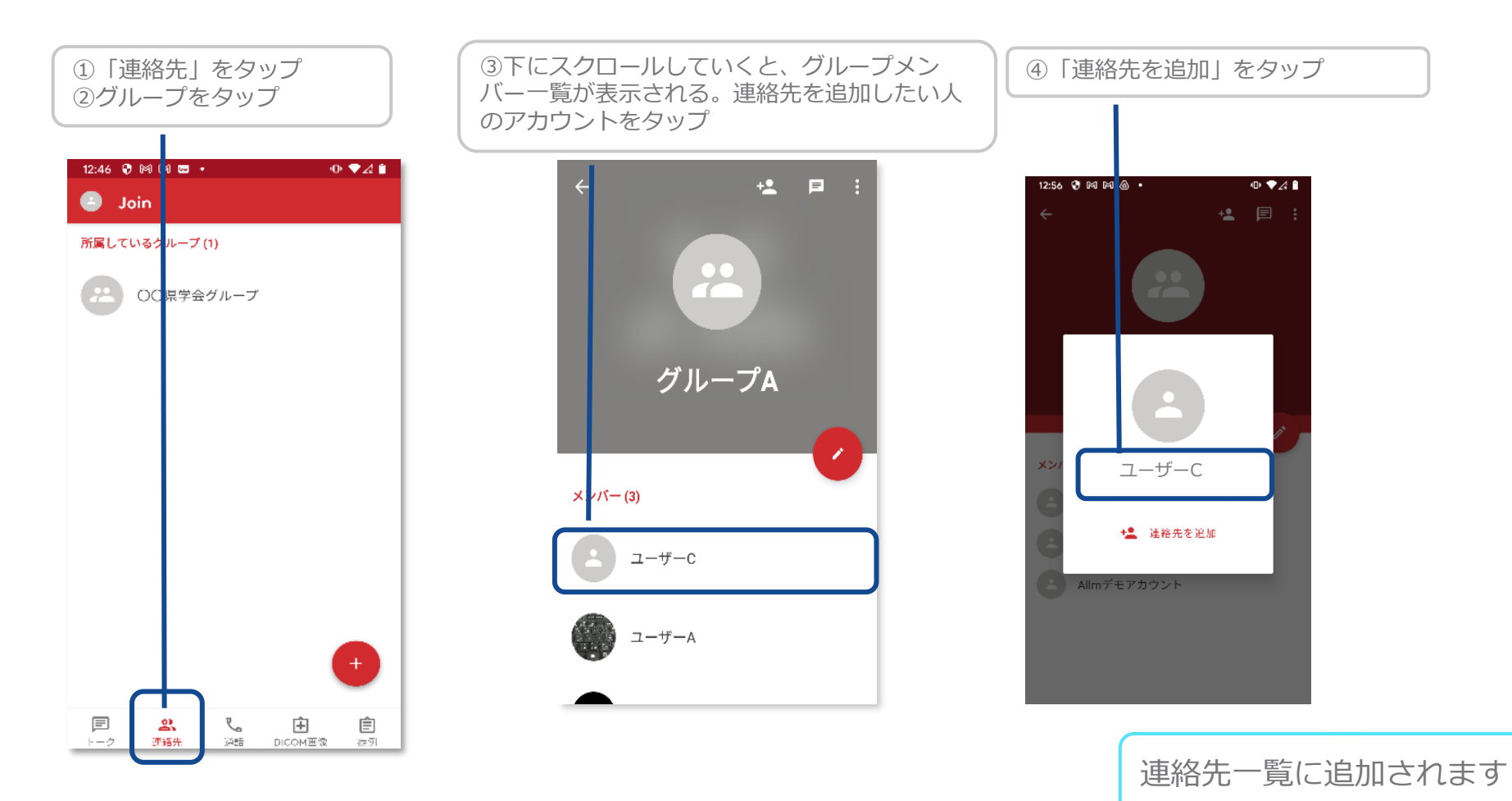

連絡先の追加②

▼メールアドレスから追加するとき

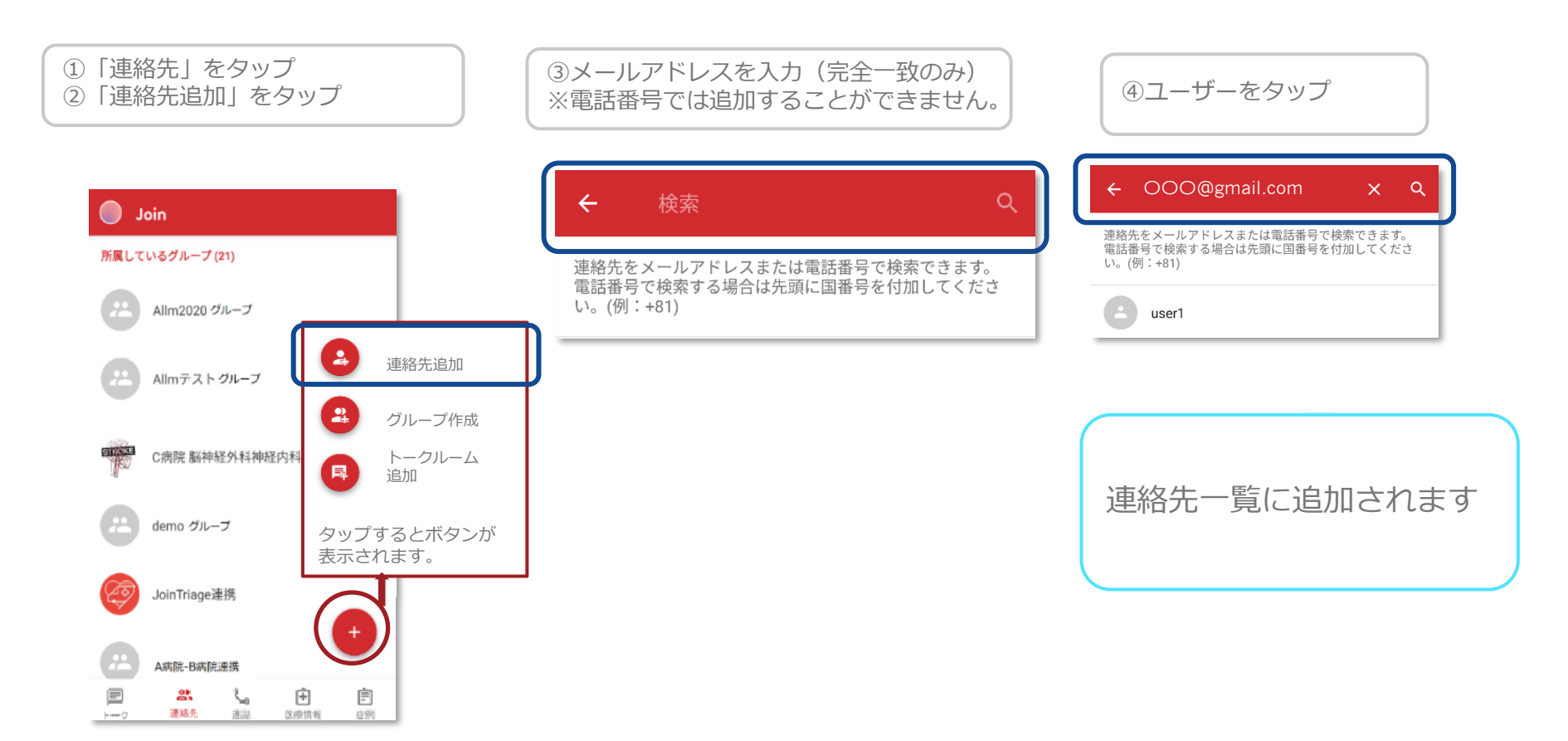

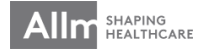

チャットグループ作成

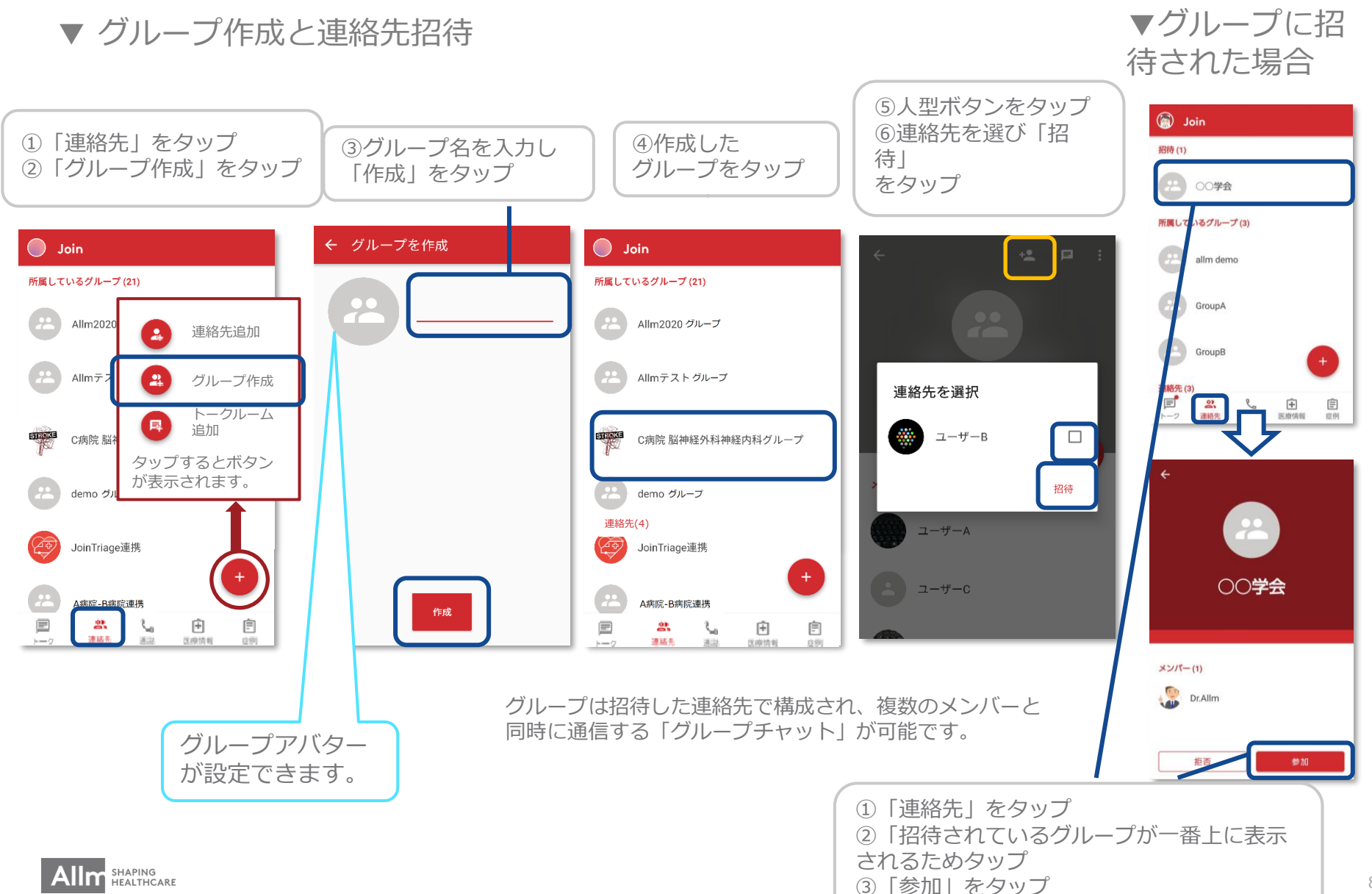

グループチャット

### ▼ グループチャットの開始

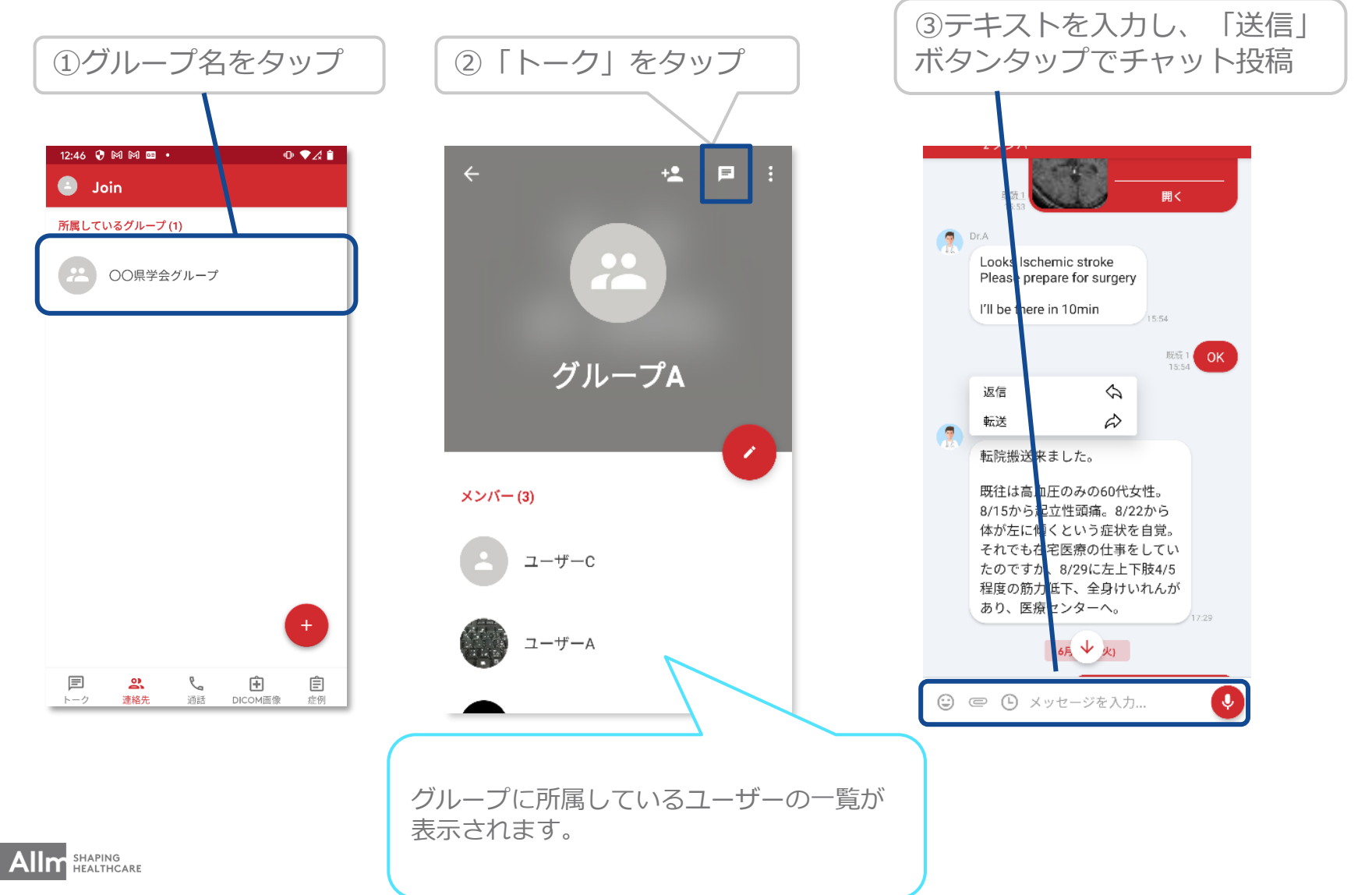

グループチャットでの機能 ①

▼ 上部メニュー

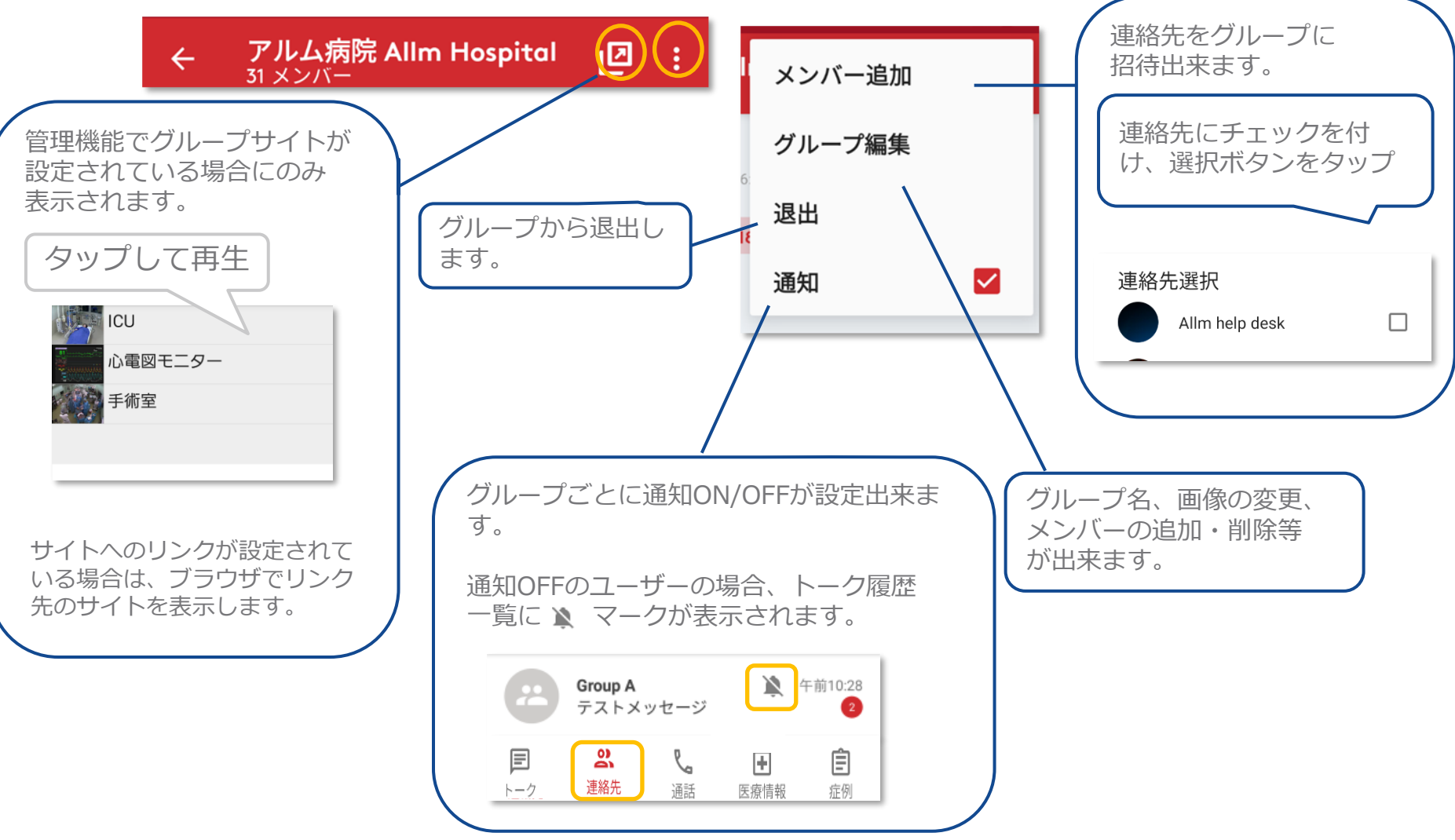

グループチャットでの機能 ②

#### ▼ 下部メニュー

画面下部のボタンでは様々な情報を共有することが出来ます。

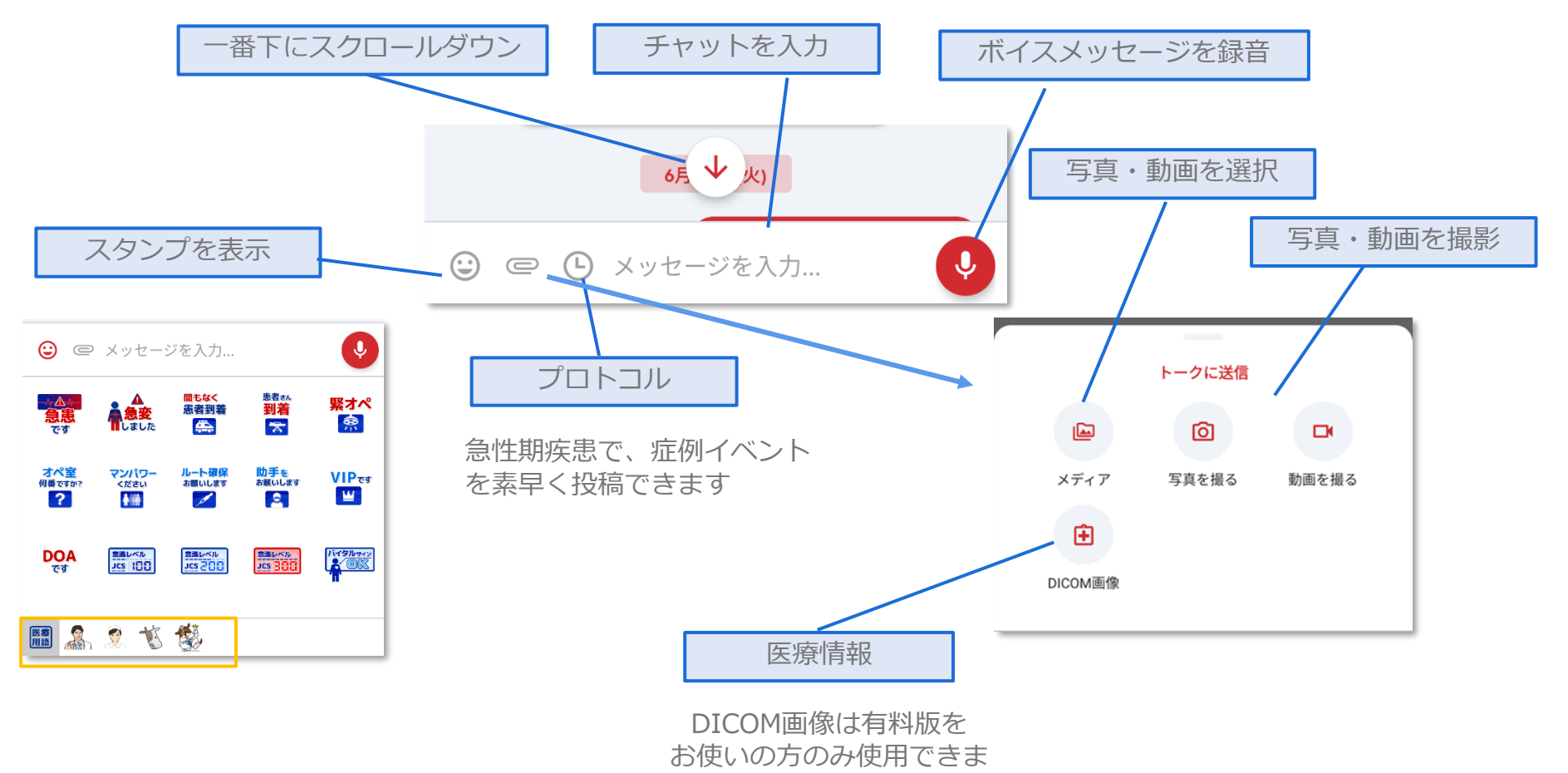

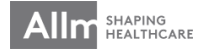

写真送信機能①

### ▼写真を撮影してアップロード

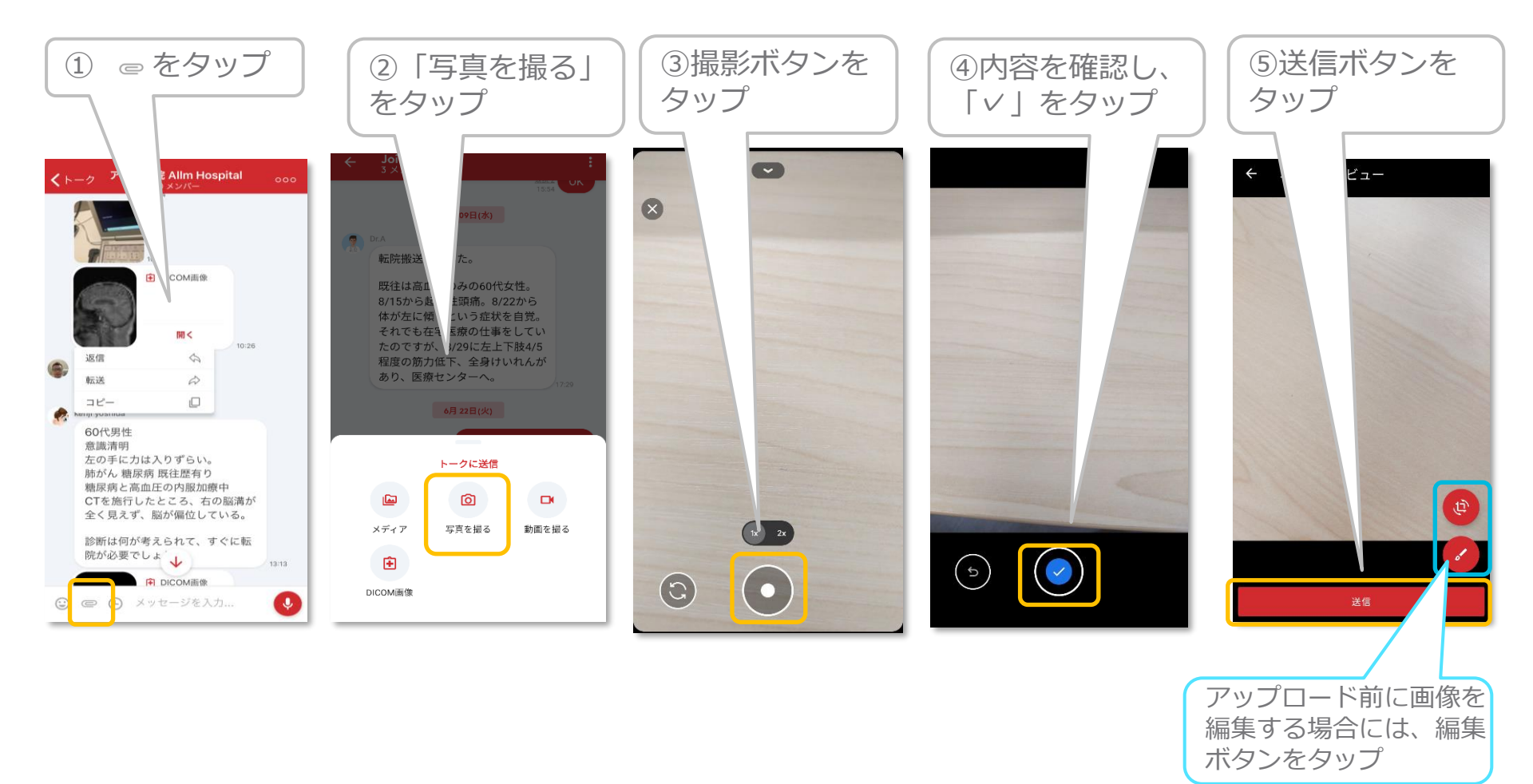

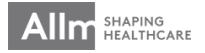

写真送信機能②

### ▼アップロード前に写真を編集(トリミング・回転)

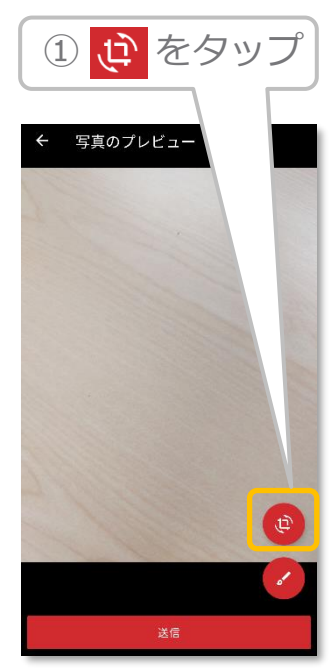

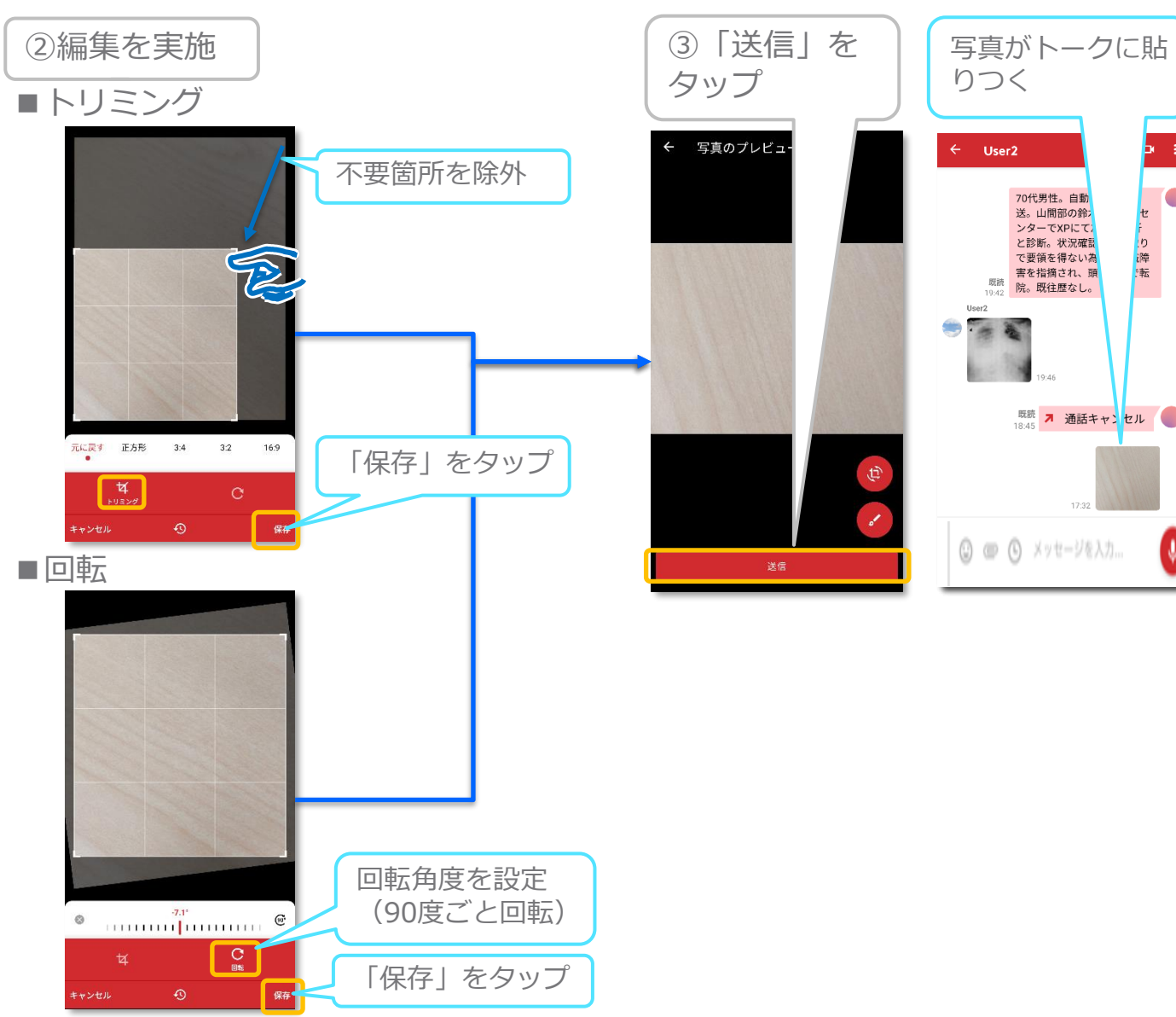

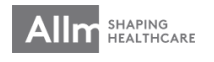

セ

b

写真送信機能③

# ▼アップロード前に写真を編集(テキスト・ブラシ)

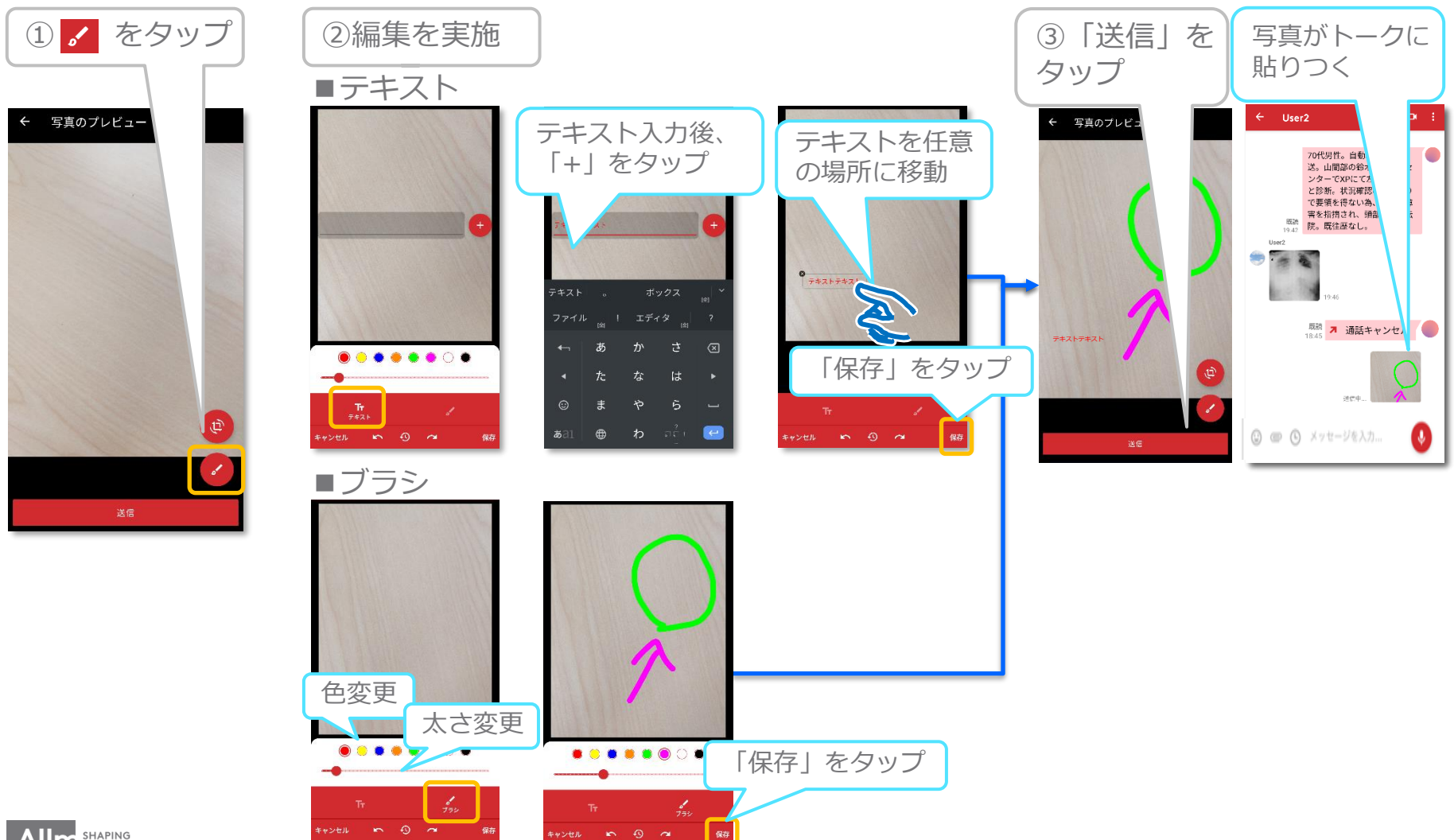

写真送信機能④

# ▼アップロード済みの写真を再編集

自身がアップロードした写真、別ユーザーがアップロードした写真のどちらも編集可能です。

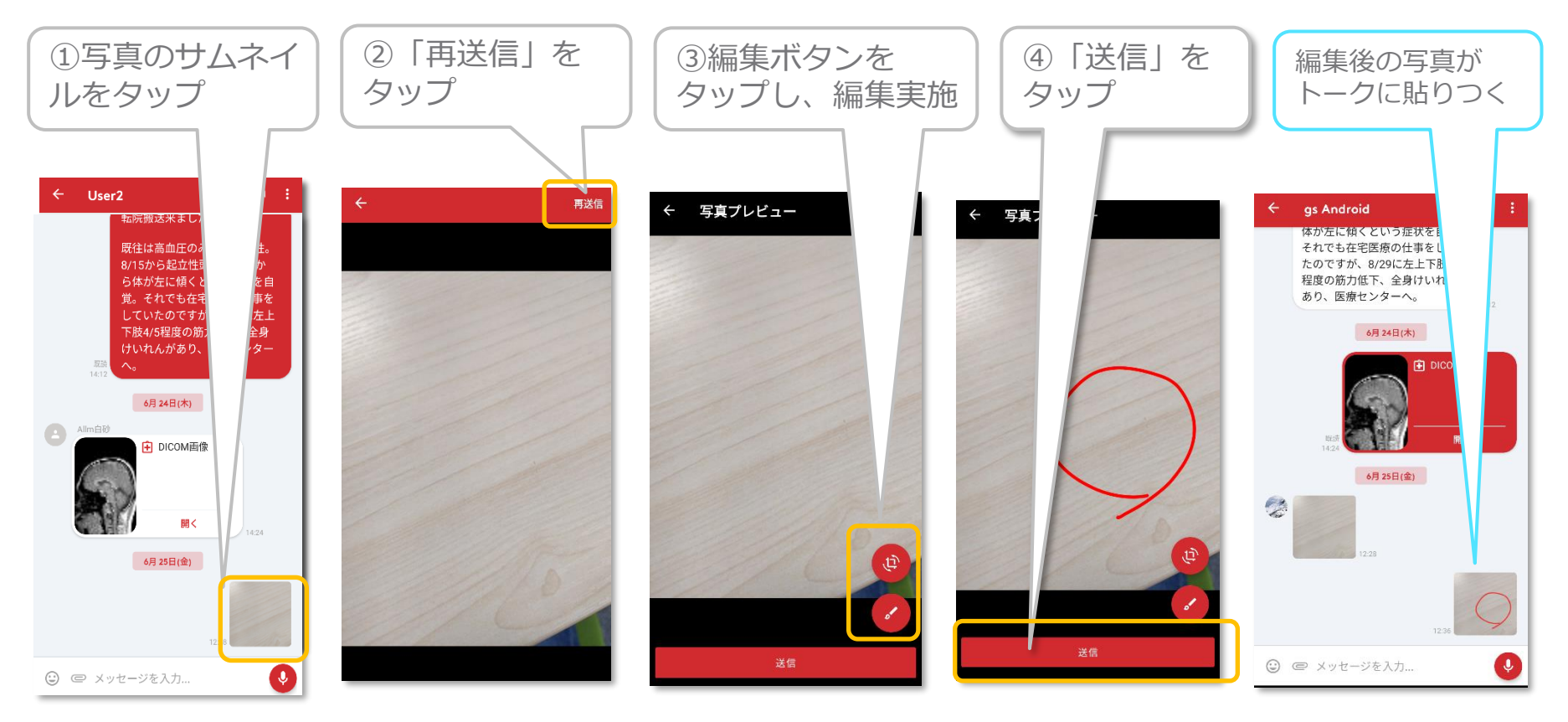

※編集方法は前ページを参照

※写真/動画は最大で5つまで選択できます。

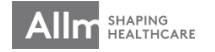

動画送信機能①

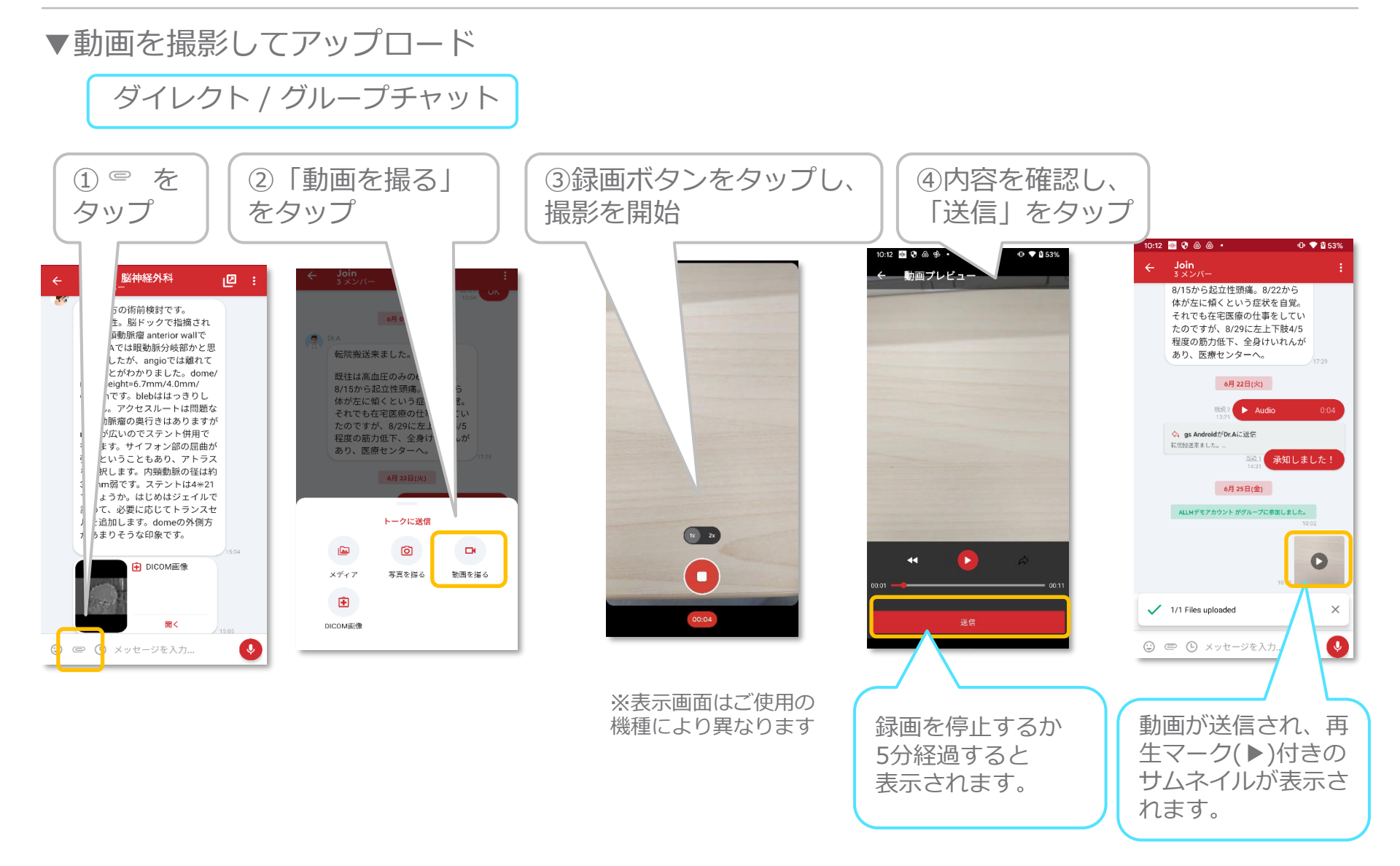

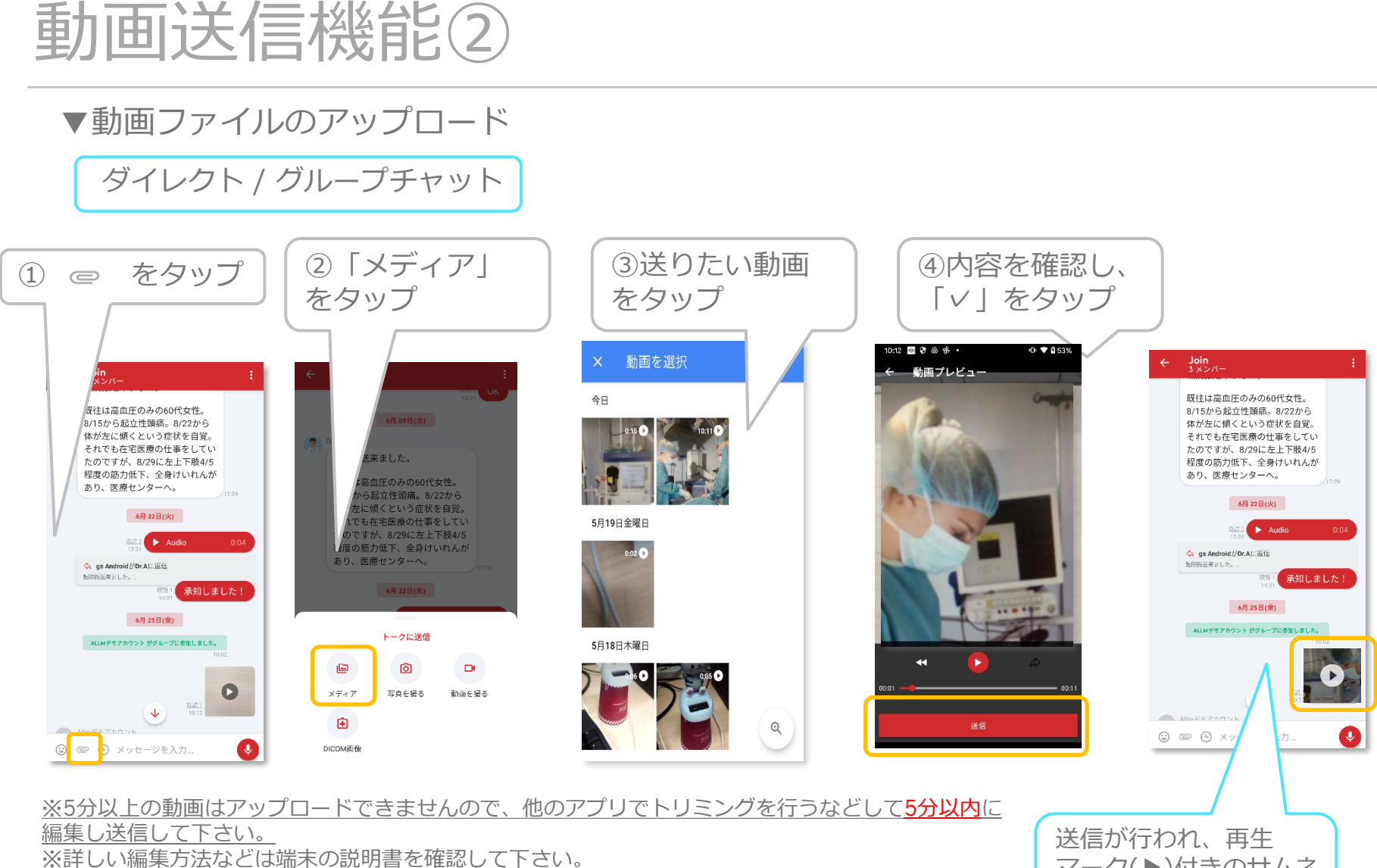

※端末によっては別途編集用アプリをダウンロードする必要があります。

マーク(▶)付きのサムネ イルが表示されます。

# 動画送信機能③

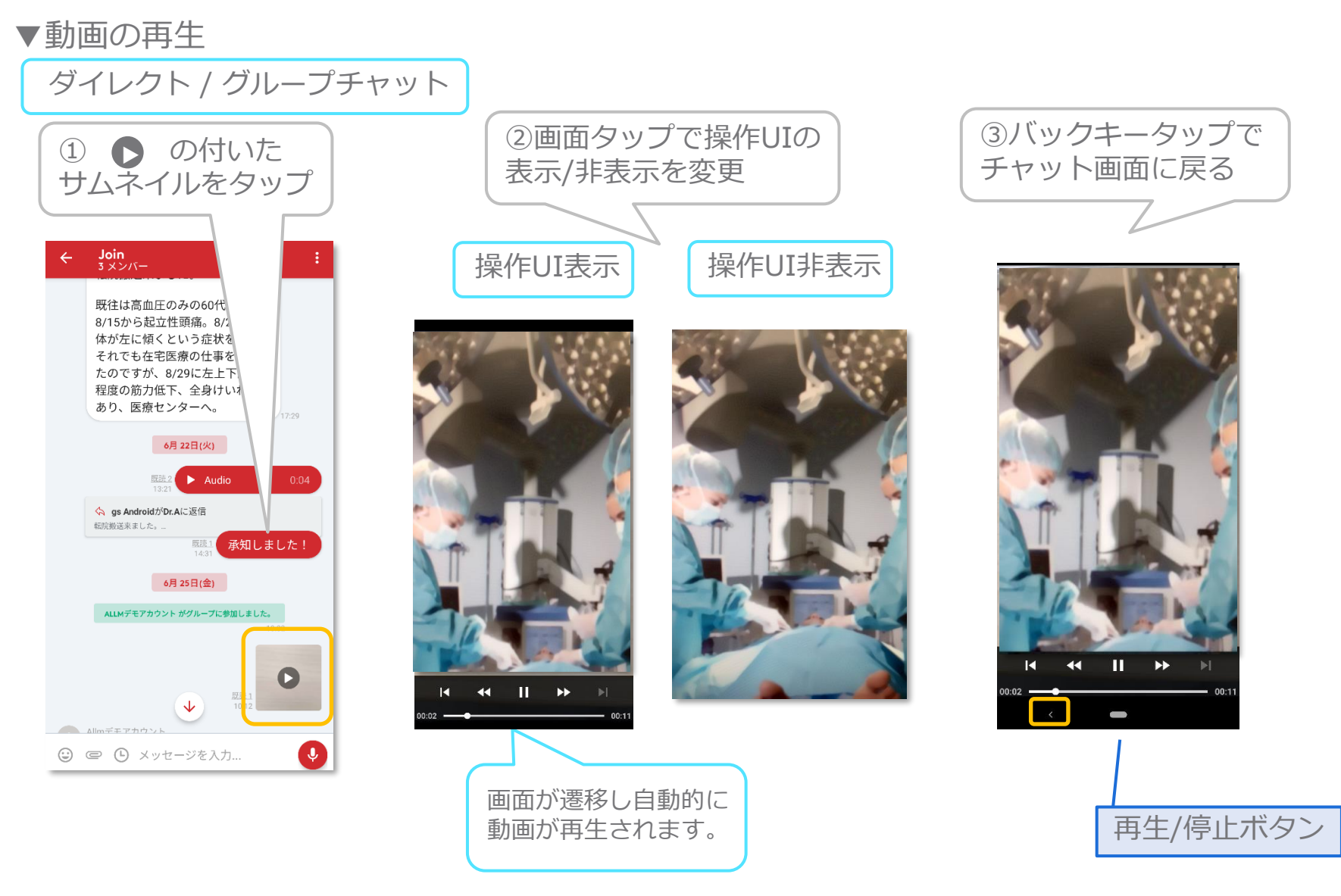

動画送信機能④

#### ▼写真・ビデオの画質を調整する

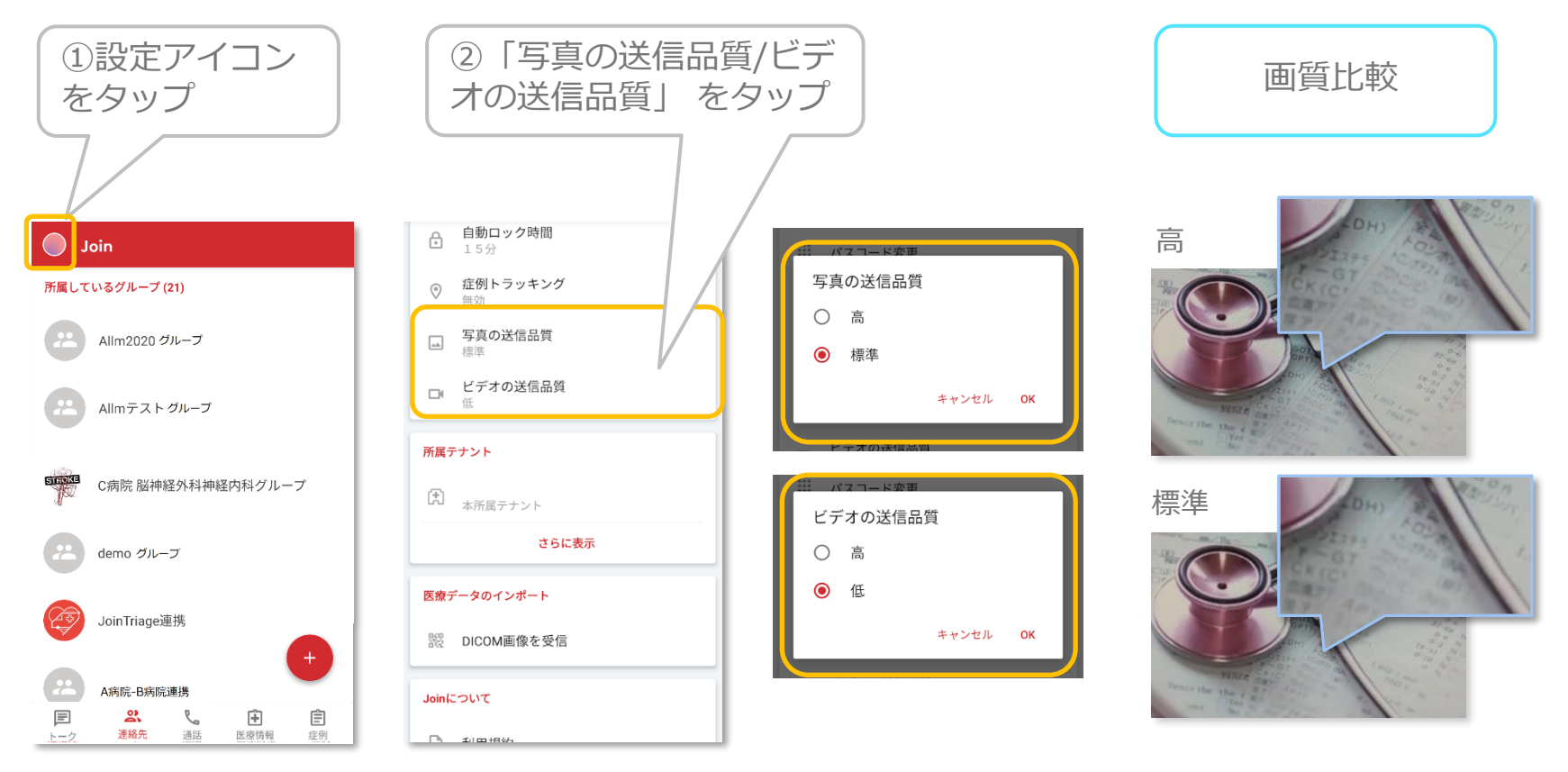

※有効の場合、画質が向上しますが データ量が大きくなるため、送受信に時間がかかります。

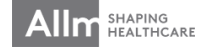

PDF共有機能①

#### ▼PDFの共有

ウェブで閲覧している、または他のアプリで受信したPDFファイルをJoinへ共有することができます。

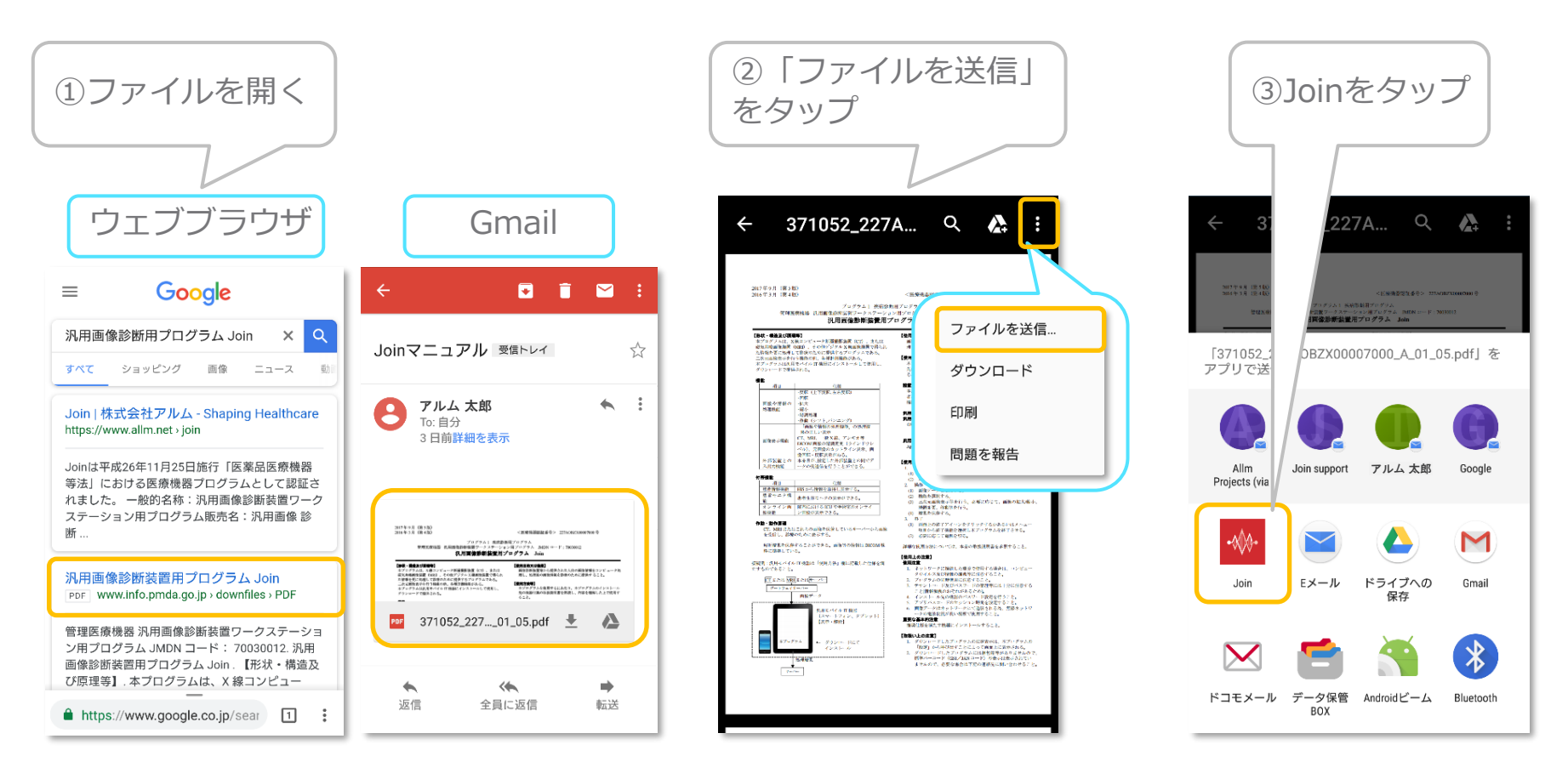

※共有の可否については、共有元アプリの機能に準じます。

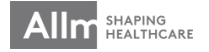

# PDF共有機能②

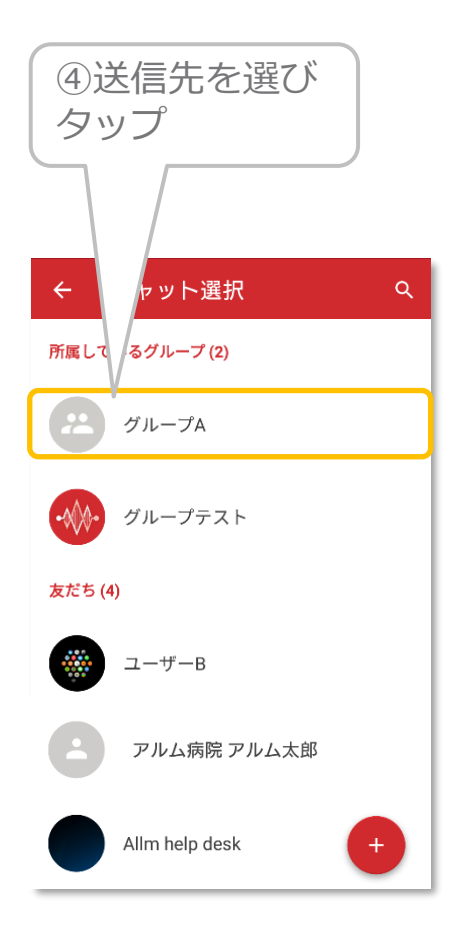

| ⑤ファイ                                                                                                    | ルを確認し                                                                                                    |
|----------------------------------------------------------------------------------------------------|----------------------------------------------------------------------------------------------------|
| 「送信」                                                                                                    | をタップ                                                                                                    |
| ← Join                                                                                                    | 送信                                                                                                    |
| 2017年9月(第1年)                                                                                                    | <の参考部長線用 参う> 2334,6922000500 多                                                                                                    |
| 2014年1月(第4年)                                                                                                    | 第29 57 5 A                                                                                                    |
| 営営25年2日(第4年)                                                                                                    | 2月 27 92 7 A                                                                                                    |
| 5月1日日本会社会会社会社会社会社会社会社会社会社会社会社会社会社会社会社会社会社会社                                                                                   | 19 27 9 2 A                                                                                                    |
| <section-header><section-header><section-header><text><text></text></text></section-header></section-header></section-header> | <text><text><text><text><text><text><text><text><text><list-item><list-item><list-item><list-item><list-item><list-item><list-item><list-item><list-item><list-item><list-item><list-item><list-item><list-item></list-item></list-item></list-item></list-item></list-item></list-item></list-item></list-item></list-item></list-item></list-item></list-item></list-item></list-item></text></text></text></text></text></text></text></text></text> |

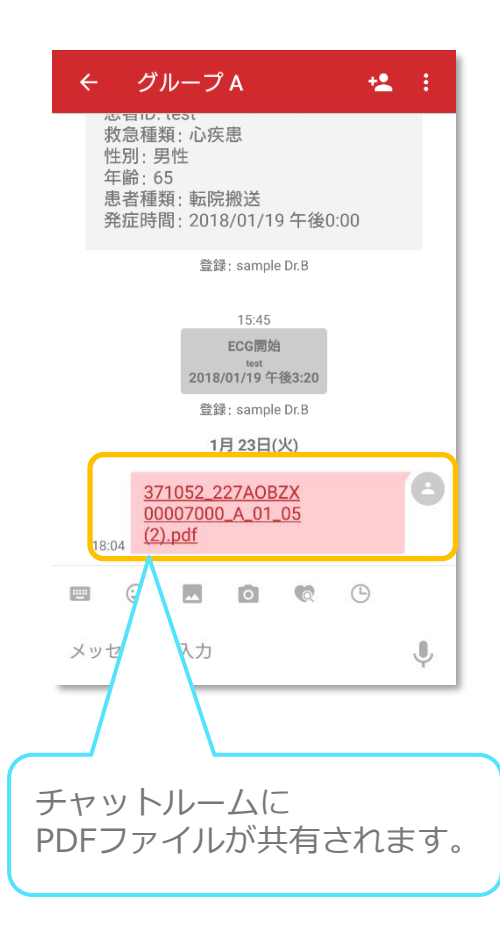

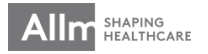

ボイスメッセージ機能①

#### ▼録音とチャットへの貼り付け

# ダイレクト / グループチャット

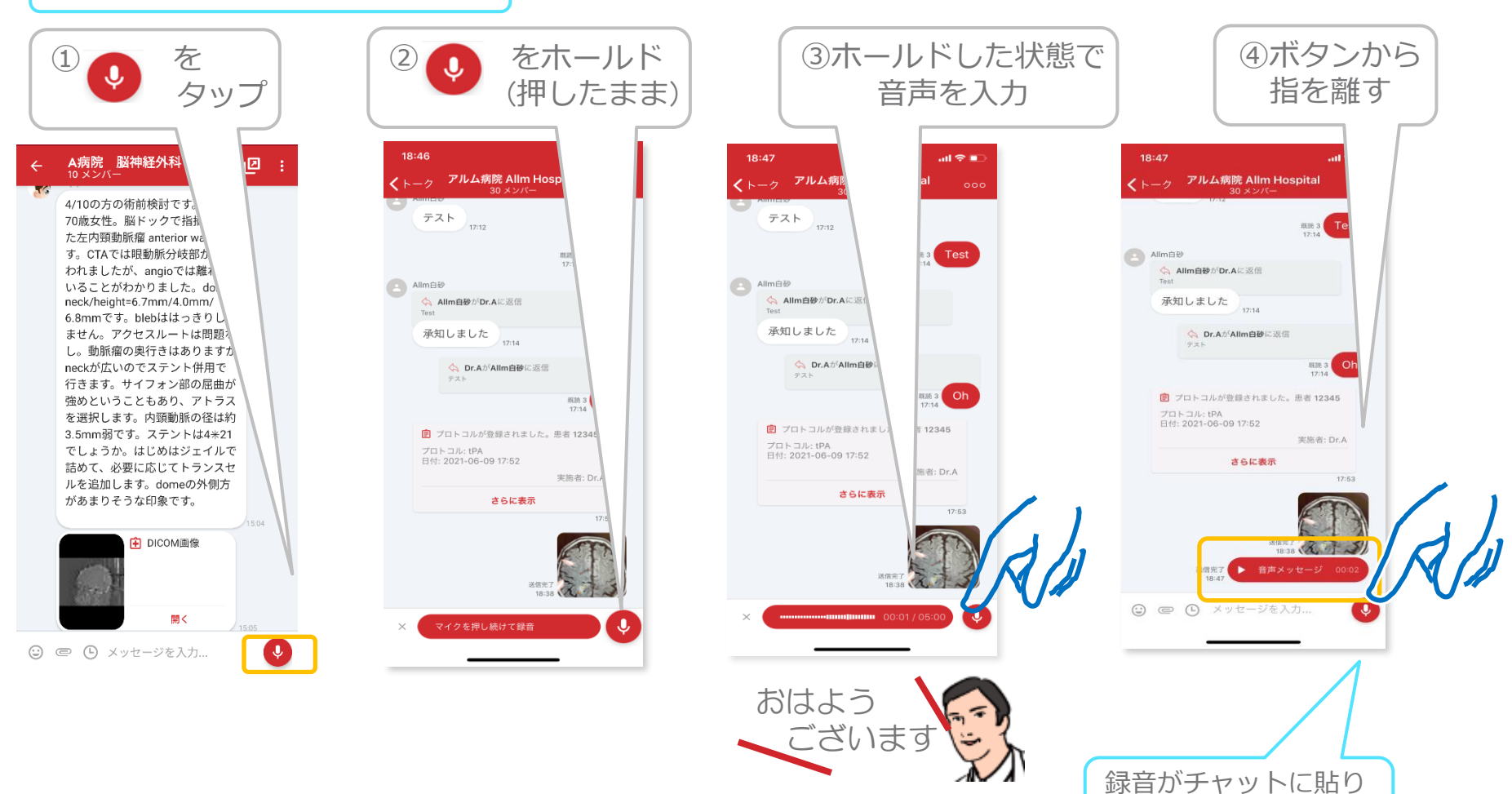

付けられます。

ボイスメッセージ機能②

録音のキャンセル 

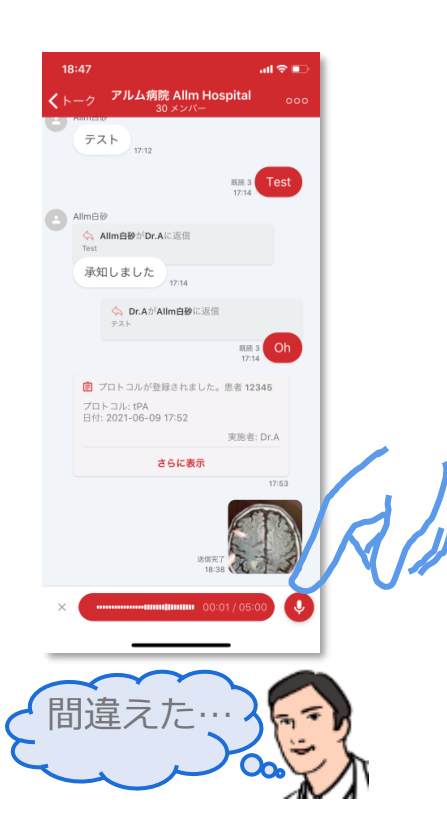

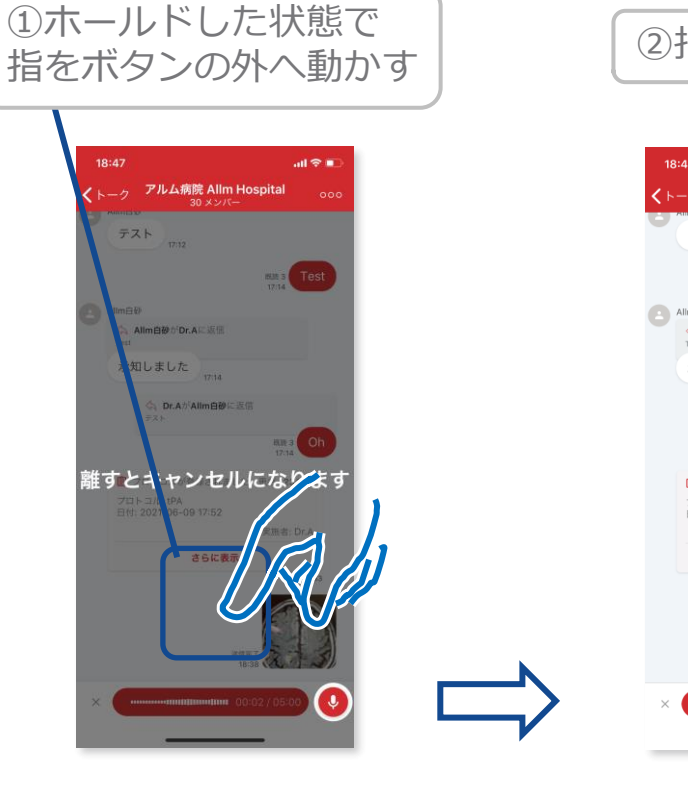

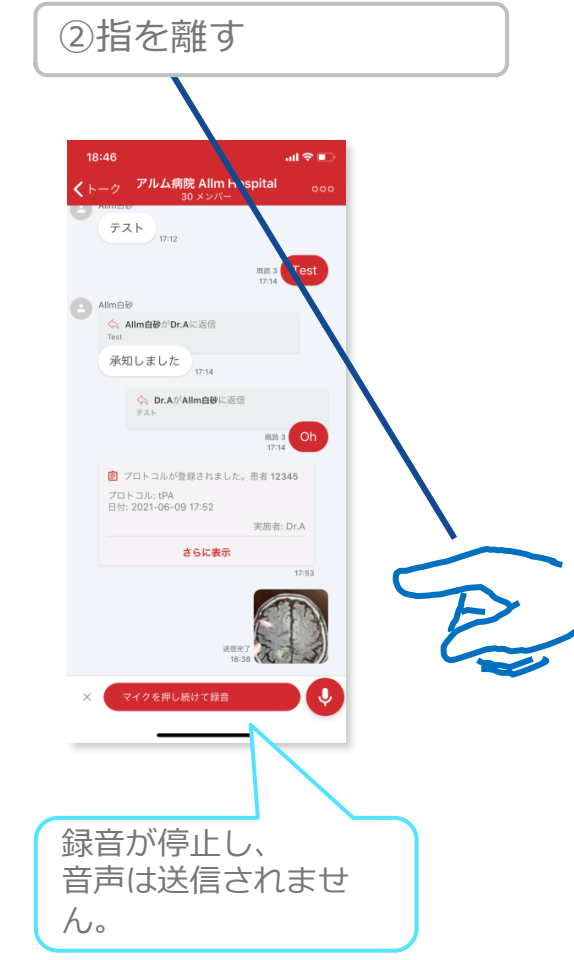

ボイスメッセージ機能(3)

▼ 録音の再生

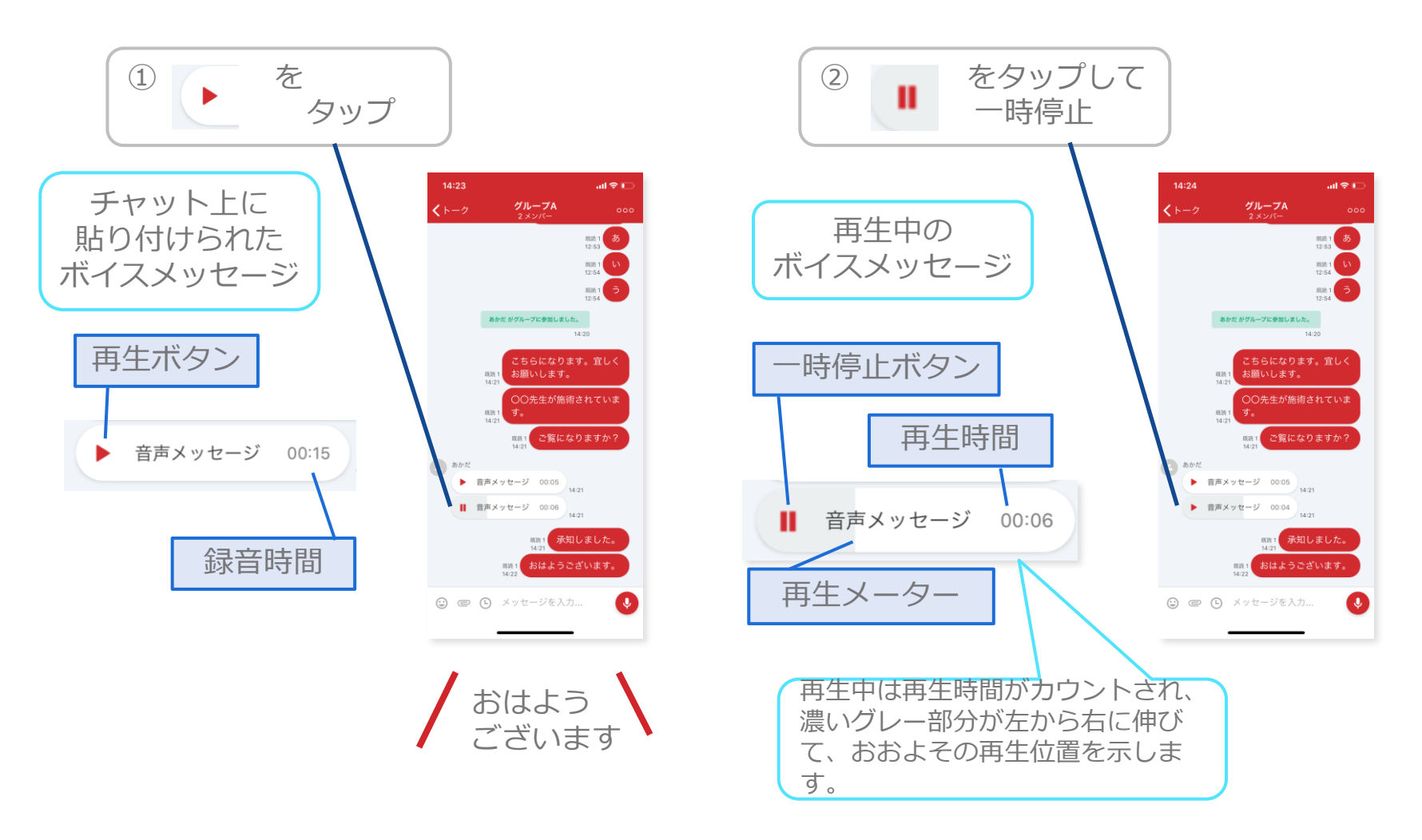

ダイレクトチャット

▼ チャットの開始

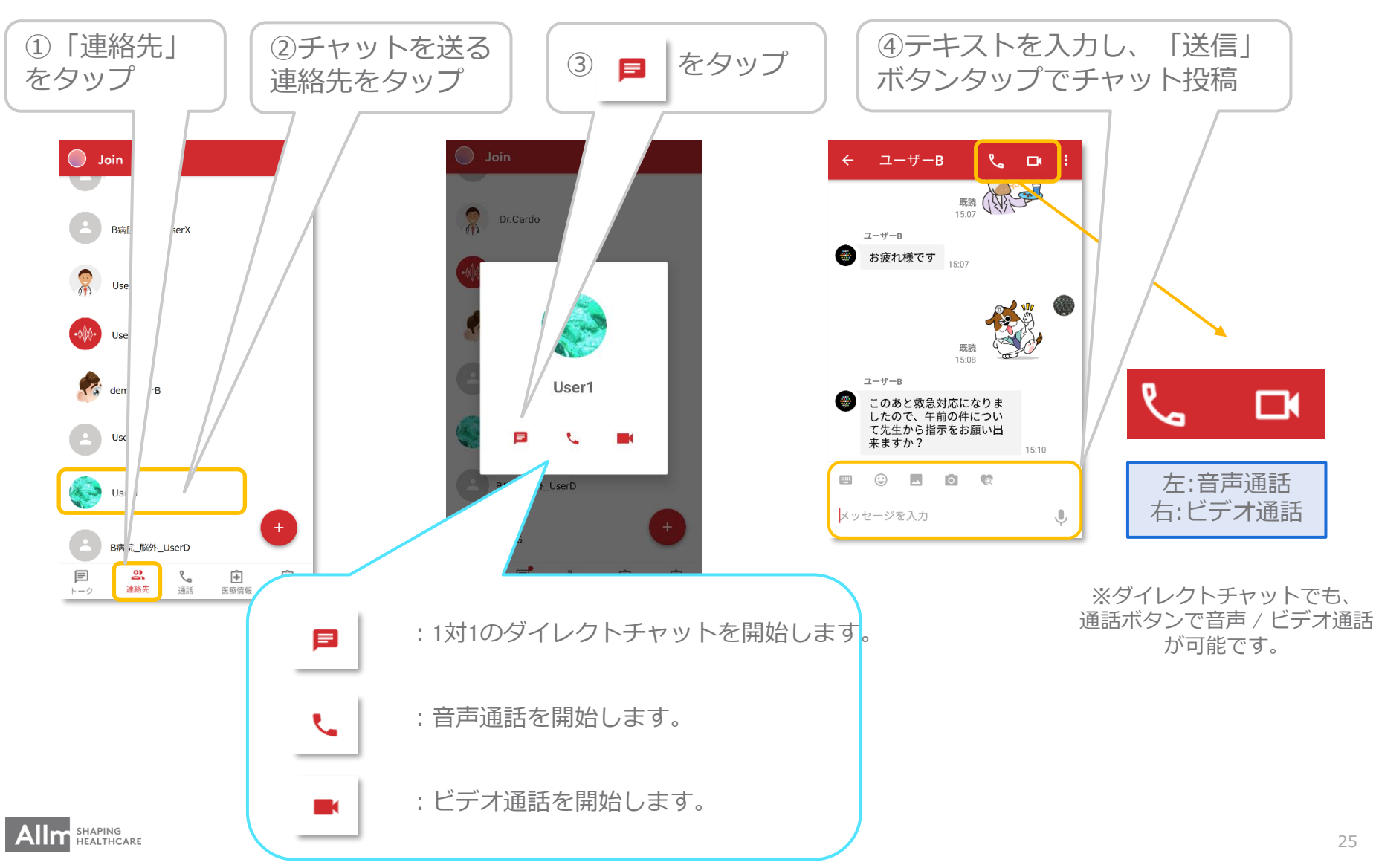

ダイレクトチャットでの機能

# ▼ ダイレクトチャットの通知オフ、退出

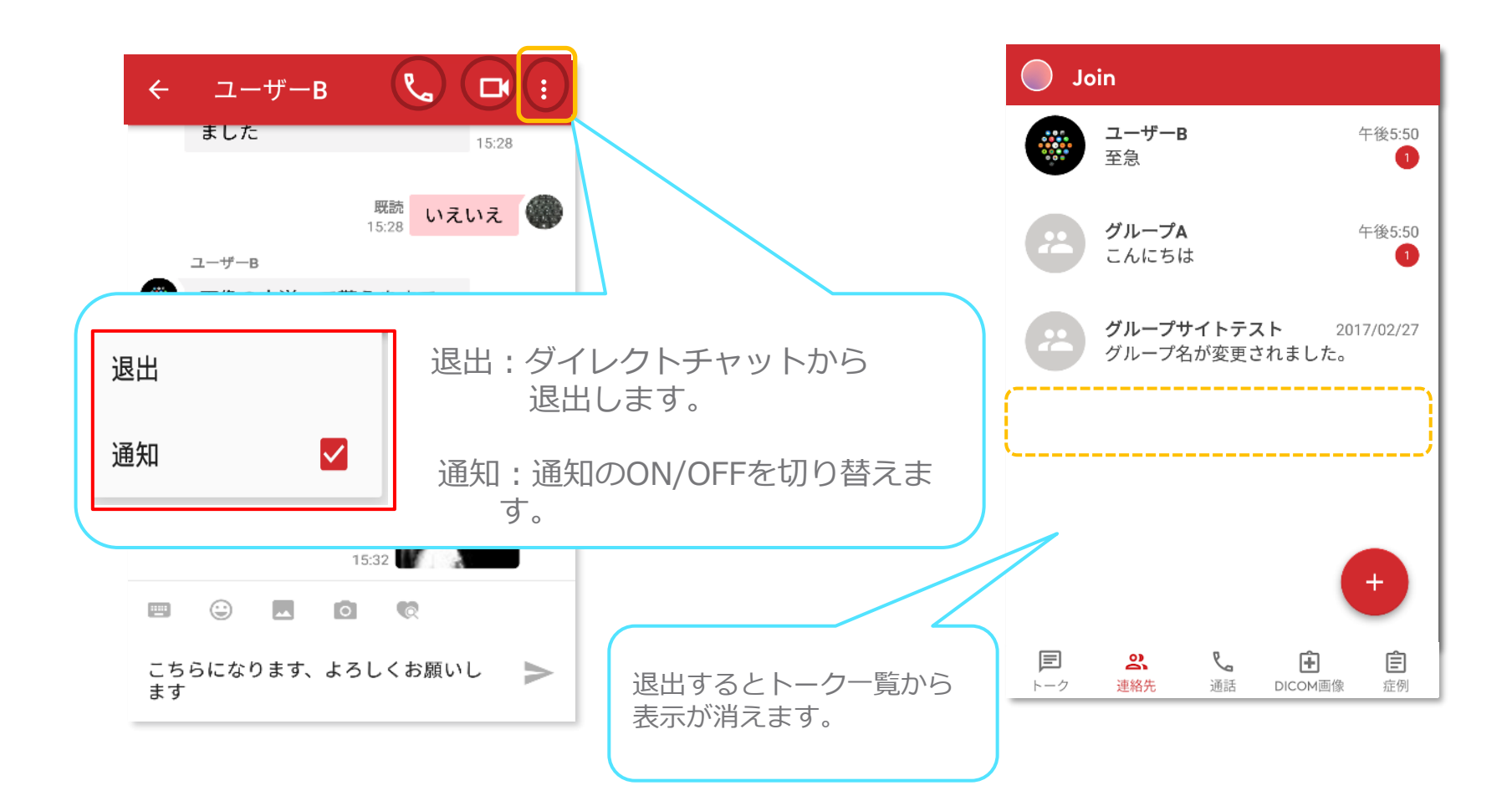

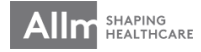

ダイレクトチャットでの機能

#### ▼ 下部メニュー

画面下部のボタンでは様々な情報を共有することが出来ます。

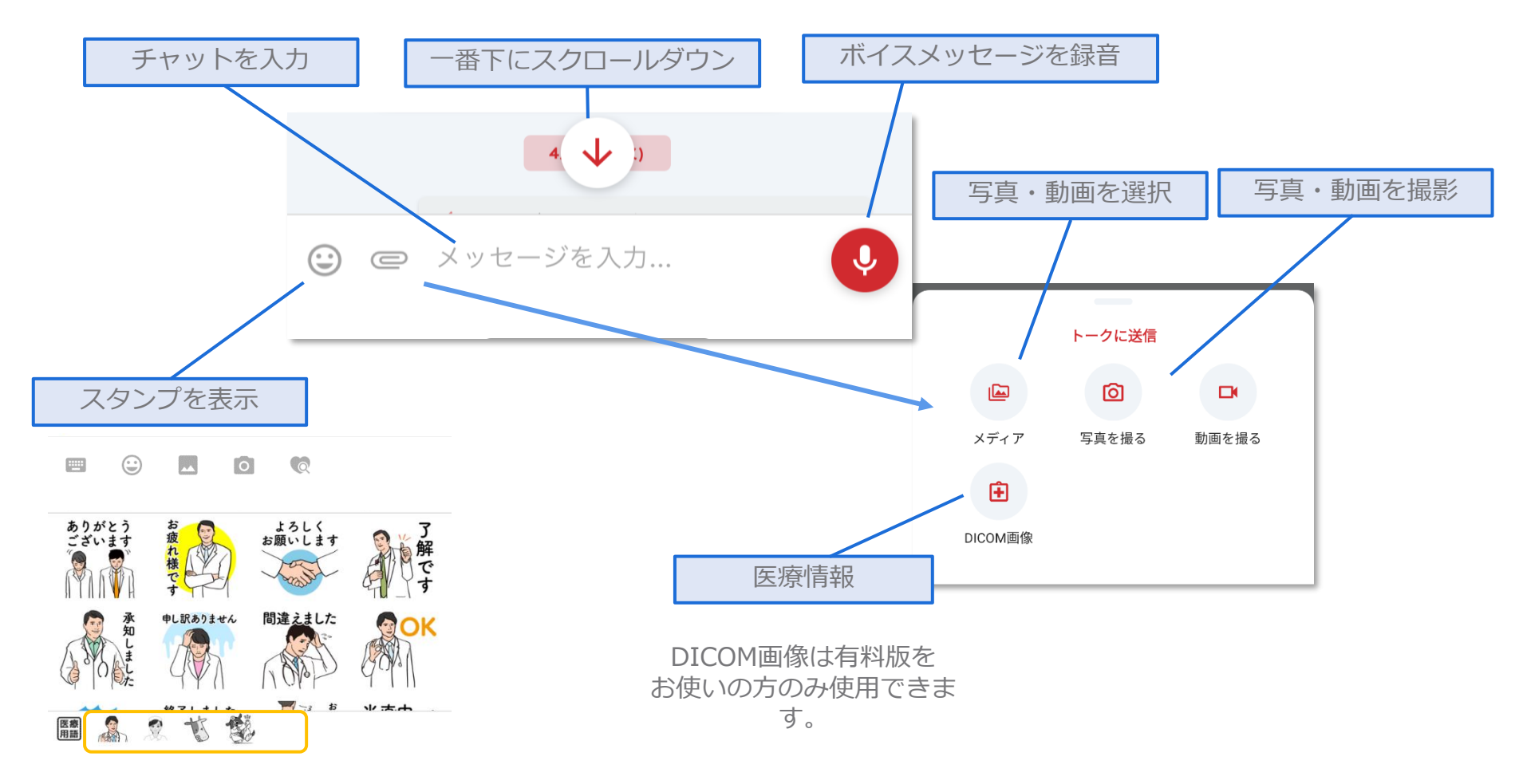

最下段のスタンプをタップすると種類を変更可能です。

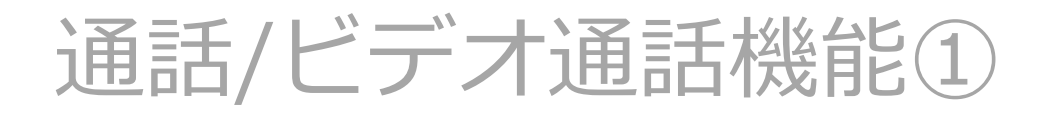

▼ 通話/ビデオ通話の開始

※Android v2.17.0ヘアップデートすると、iOS v 2.15.0~との音声通話・ビデオ通話が可能です。 それ以前のアプリバージョンでは、Android同士でも、Android⇔iOS間でも音声通話・ビデオ通話ができ ません。

【連絡先リストから】 ①アバターを ②各ボタンをタップして タップ 音声通話/ビデオ通話を開始 🕤 Join 2 Dr.Cardo B病院\_脳外\_UserX UserA 音声通話ボタン UserC demoUserB User1 User1 B病院 脳外 UserD B病院\_脳外\_UserD ビデオ通話ボタン E 2 S. ÷ Ê

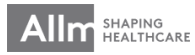

連絡先

通話

医療情報

症例

トーク

通話/ビデオ通話機能 ②

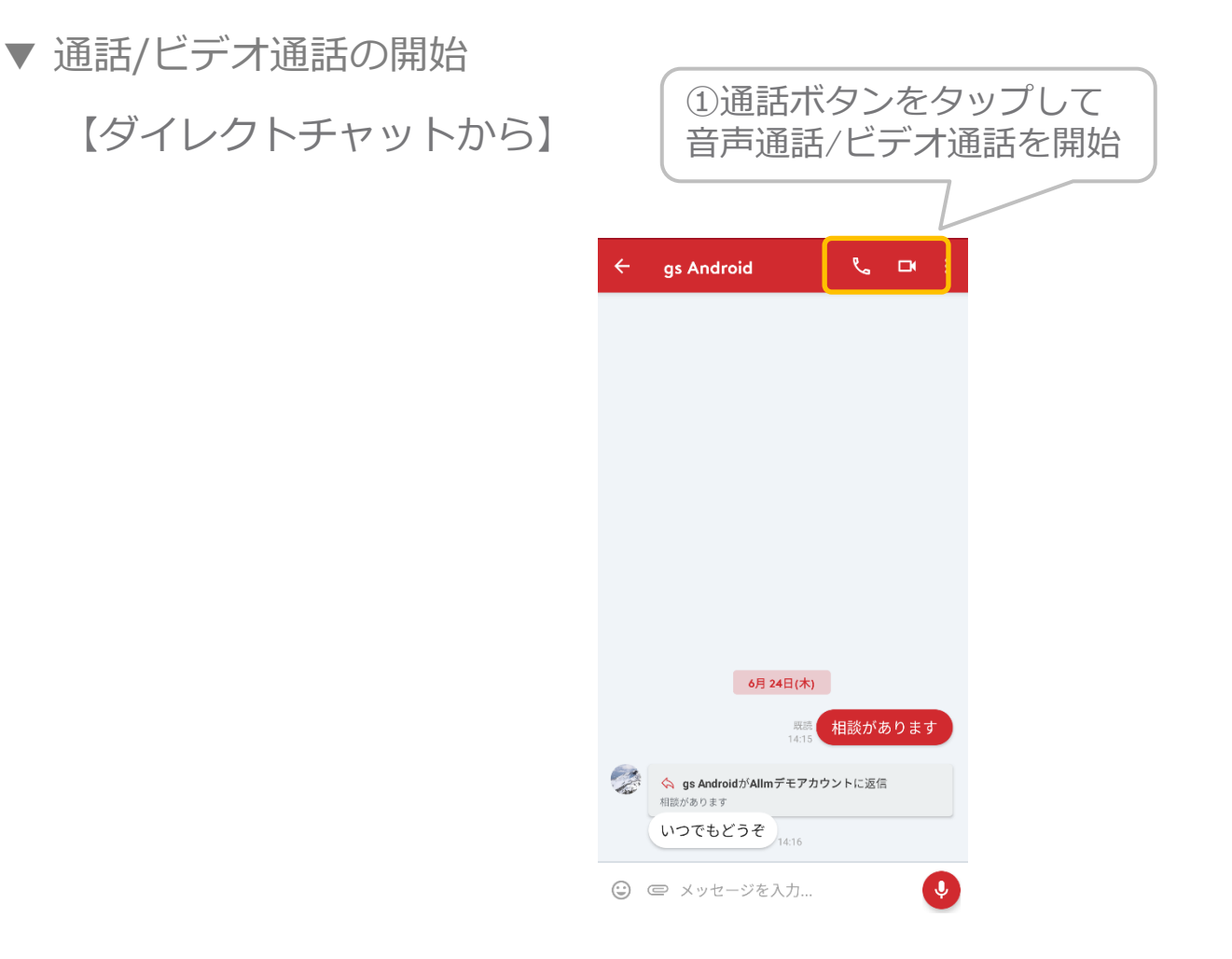

※通話発信には連絡先追加が必要です。発信先ユーザーが連絡先にいない場合には、画面下 部にユーザー追加を促す画面が表示されます。「追加」タップして連絡先捜査後、再度通話 発信してください。

おかけになったユーザーは連絡先にありませ ん。

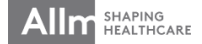

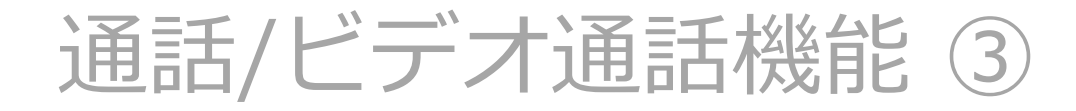

▼ 通話/ビデオ通話の開始 【通話タブから】

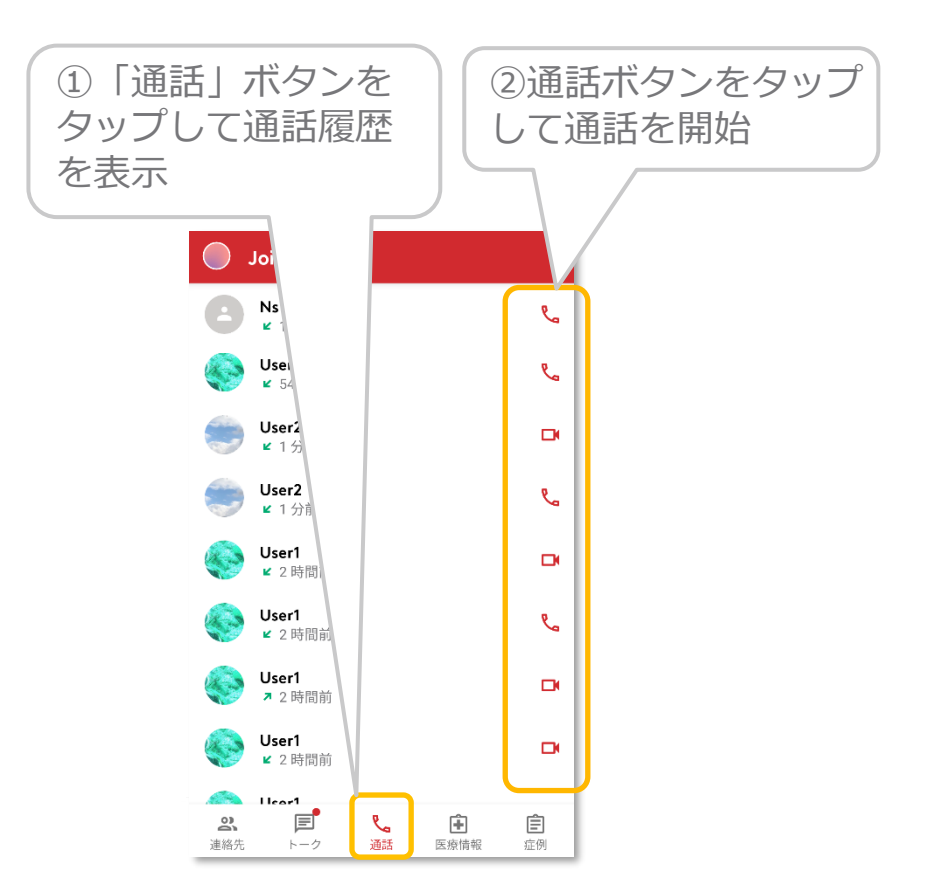

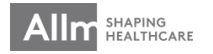

# 通話/ビデオ通話機能④

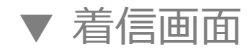

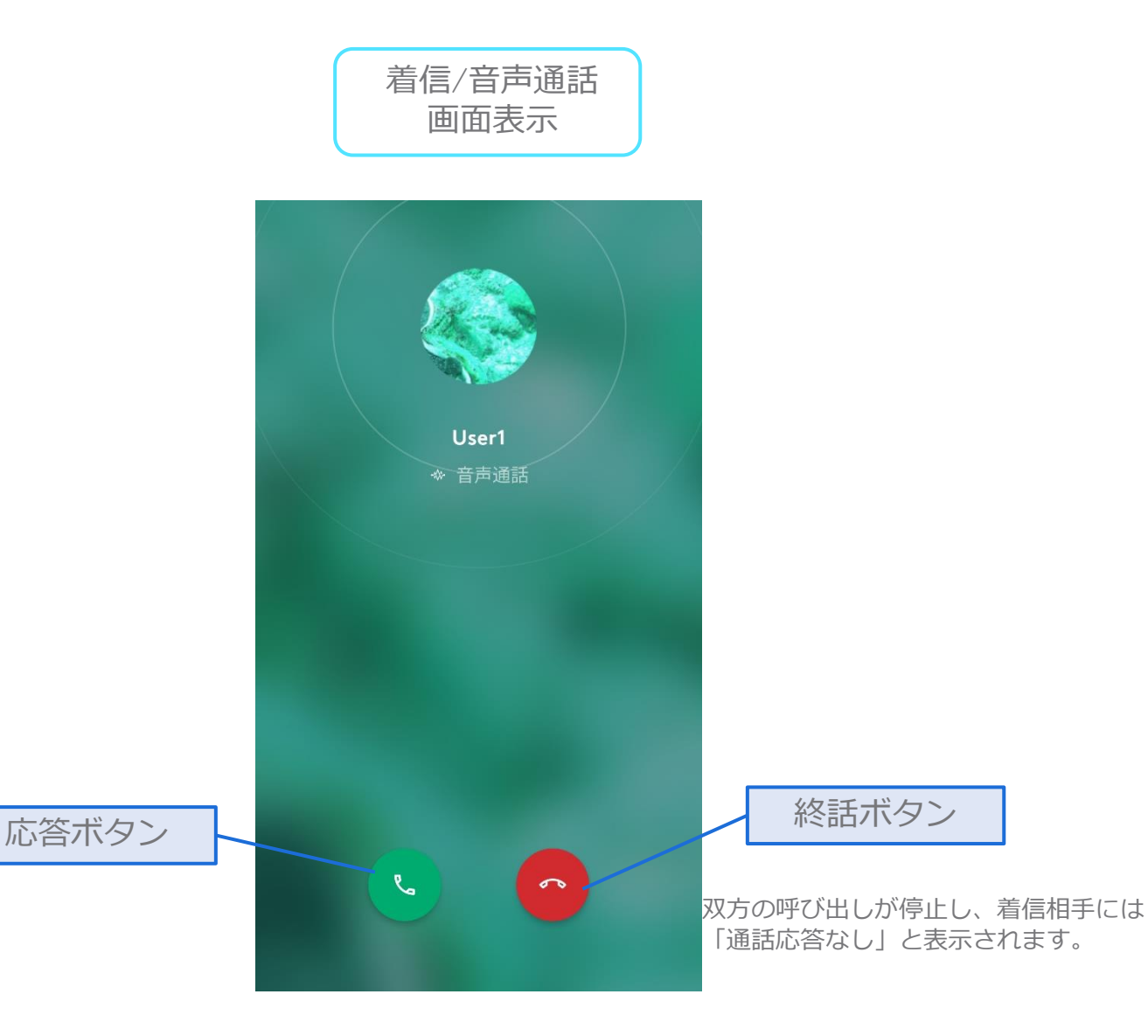

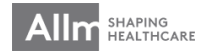

# 通話/ビデオ通話機能 ⑤

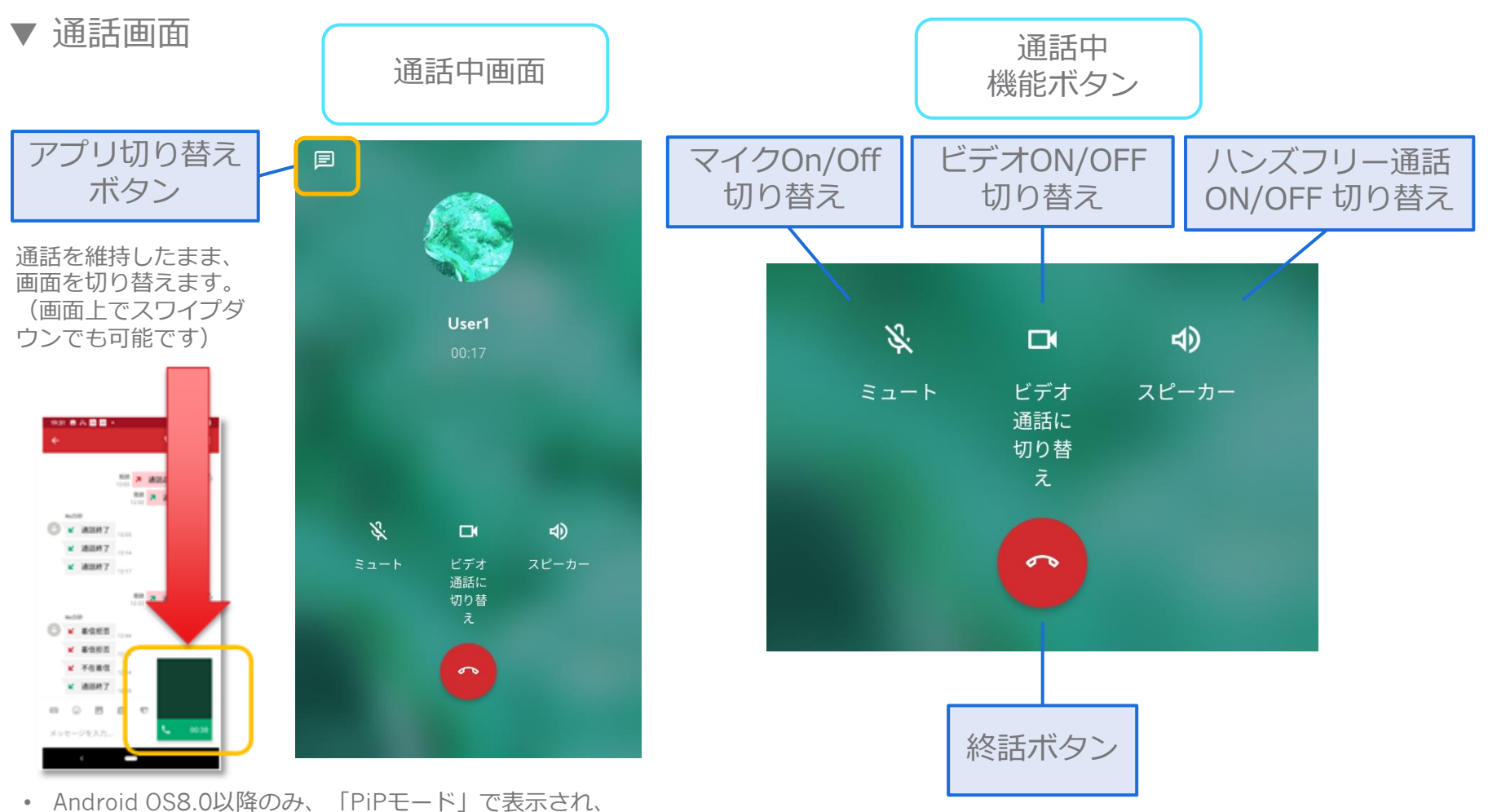

- Android OS8.0以降のみ、「PiPモード」で表示され、 それ以下のOSバージョンでもアプリ画面への切り替え は行えます。
- マルチカメラ搭載の端末ではインカメラからアウトカメ ラへの切り替えに複数回タップが必要な場合があります。

Allm SHAPING HEALTHCARE

# 通話/ビデオ通話機能 ⑥

▼ ビデオ通話画面

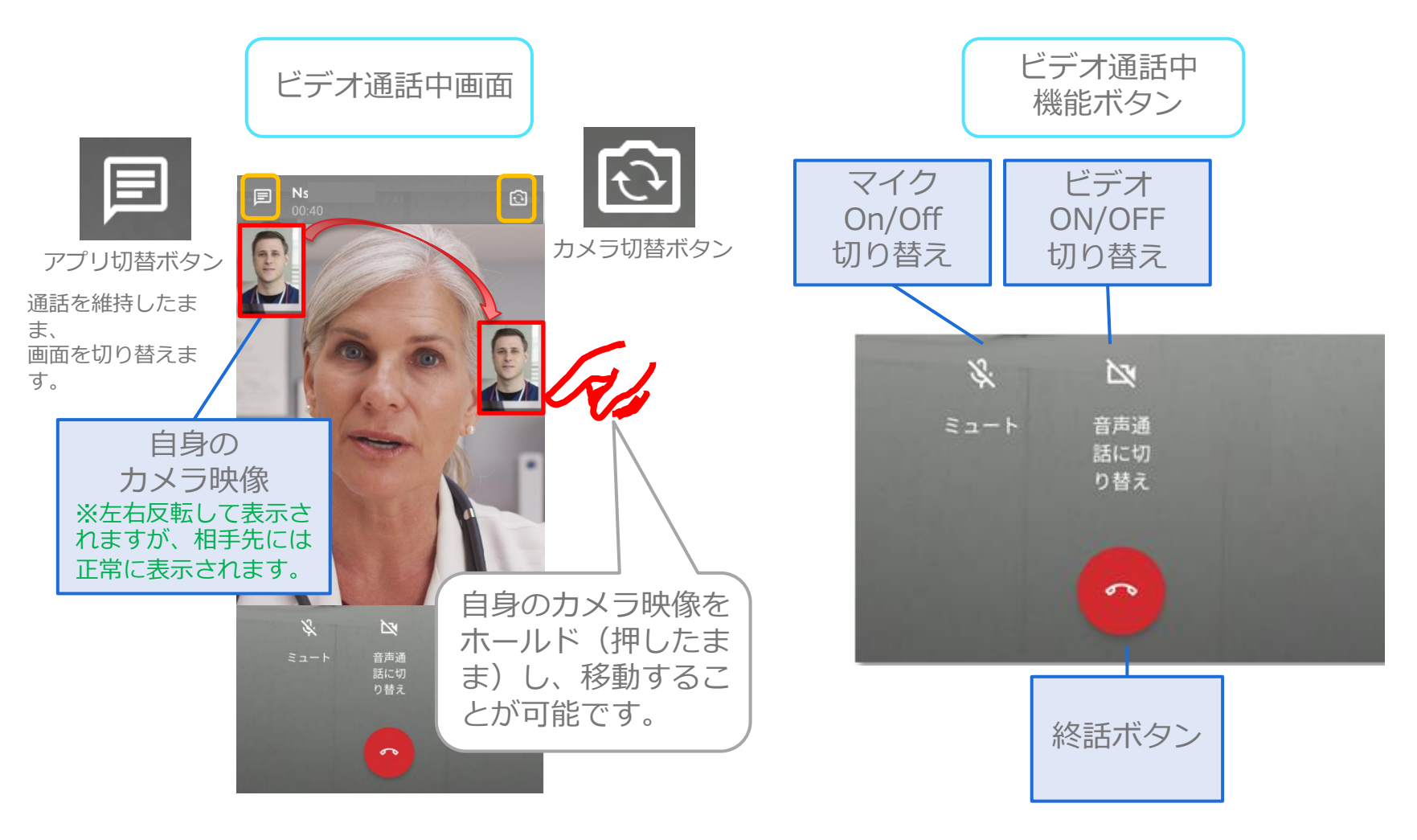

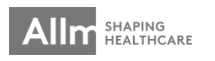

※Android OS 7.0以下のデバイスでは、ビデオ通話で相手のビデオを表示または、送信できない問題が発生する可能性があります。

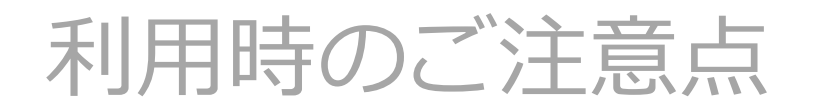

### ▼ パスコード設定

セキュリティの為、一定時間Joinが操作されない際にアプリがロックされます。パスコードはその際のロック解除に使用します。

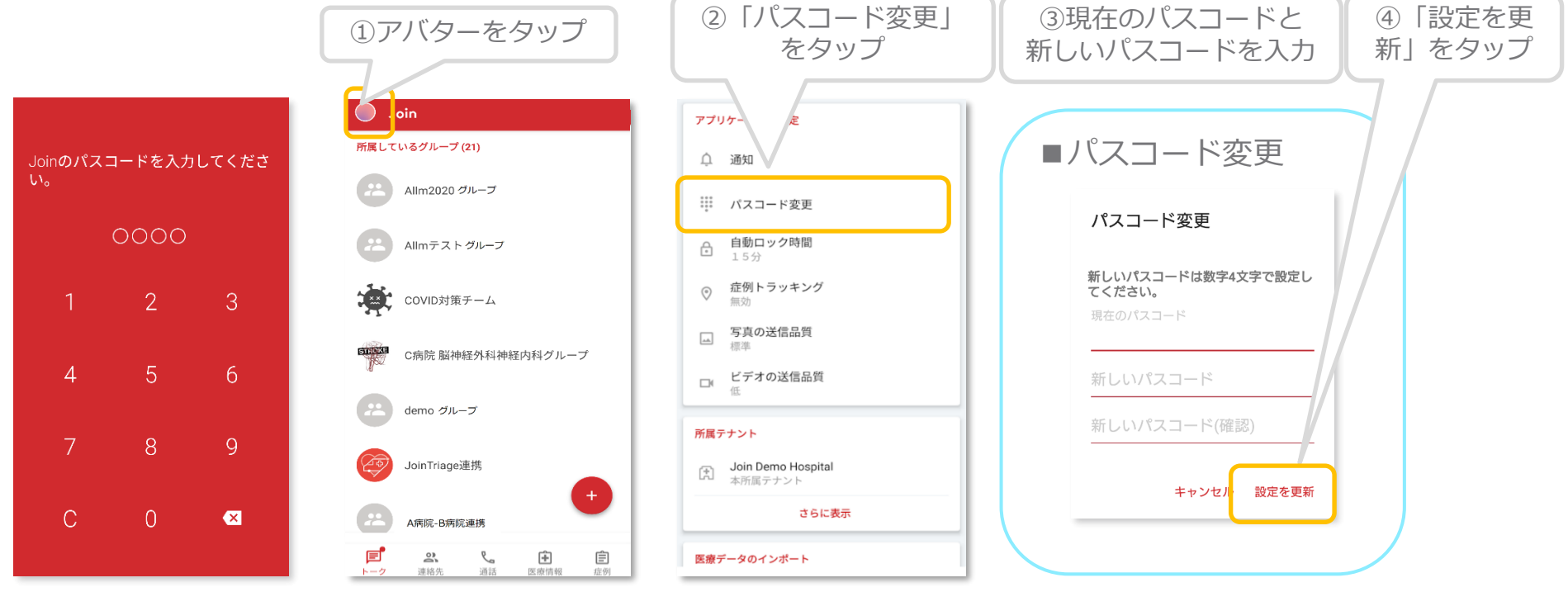

パスコードとパスワードは別で設定が必要です パスコード:自動ロックを外すために必要 パスワード:ログインをする際に必要

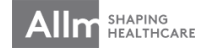

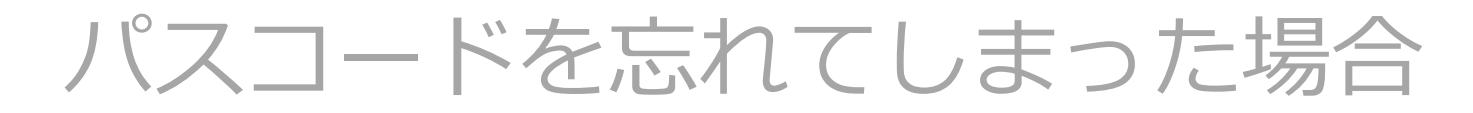

# ▼ パスコードを忘れてしまった場合

再インストールを行って、パスコードを新しく設定してください。

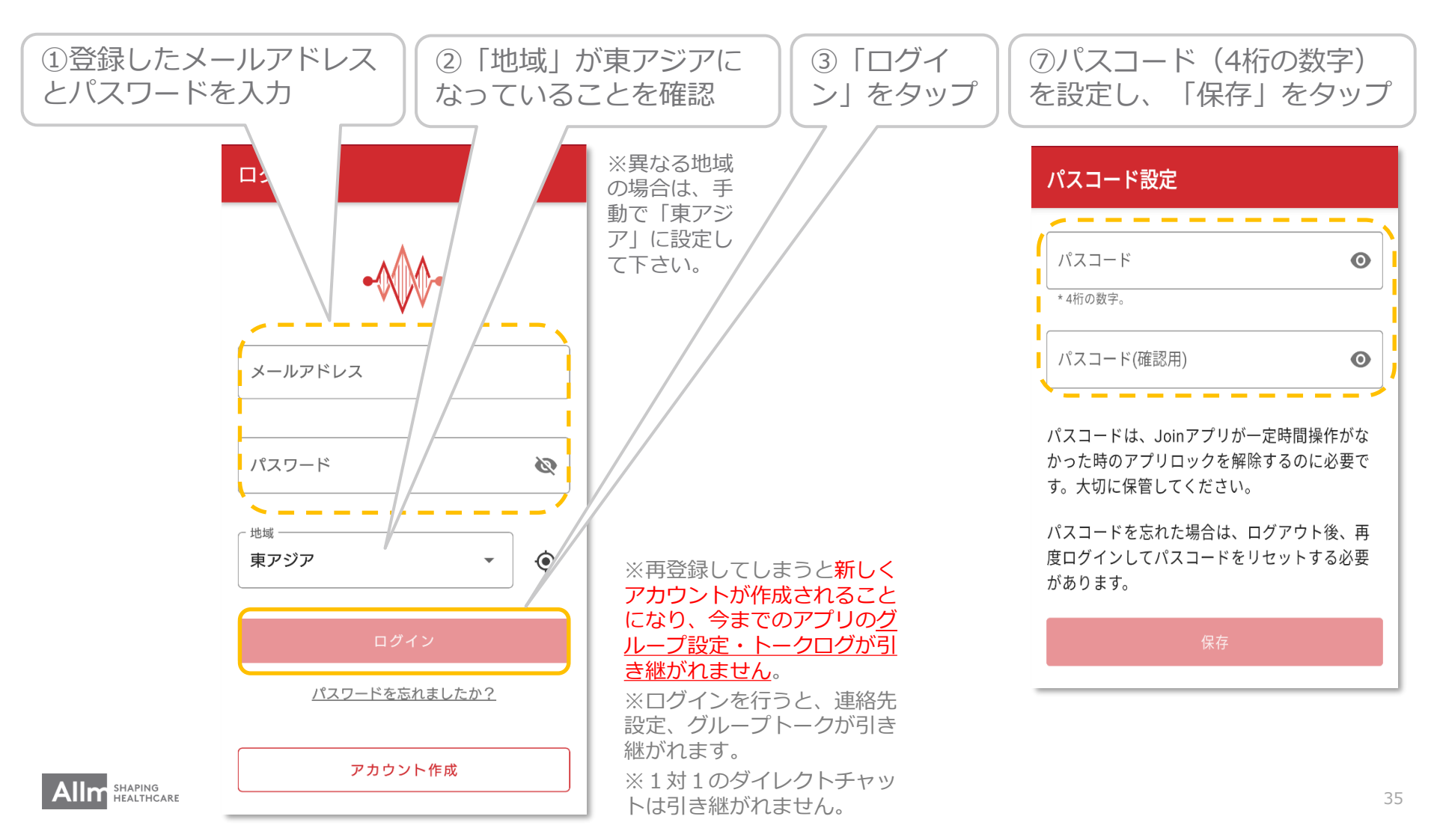

パスワードを忘れてしまった場合

# ▼ <u>パスワードを忘れてしまった場合</u>

パスワードを忘れてしまった場合には、リセットして新しいパスワードを設定することができます。

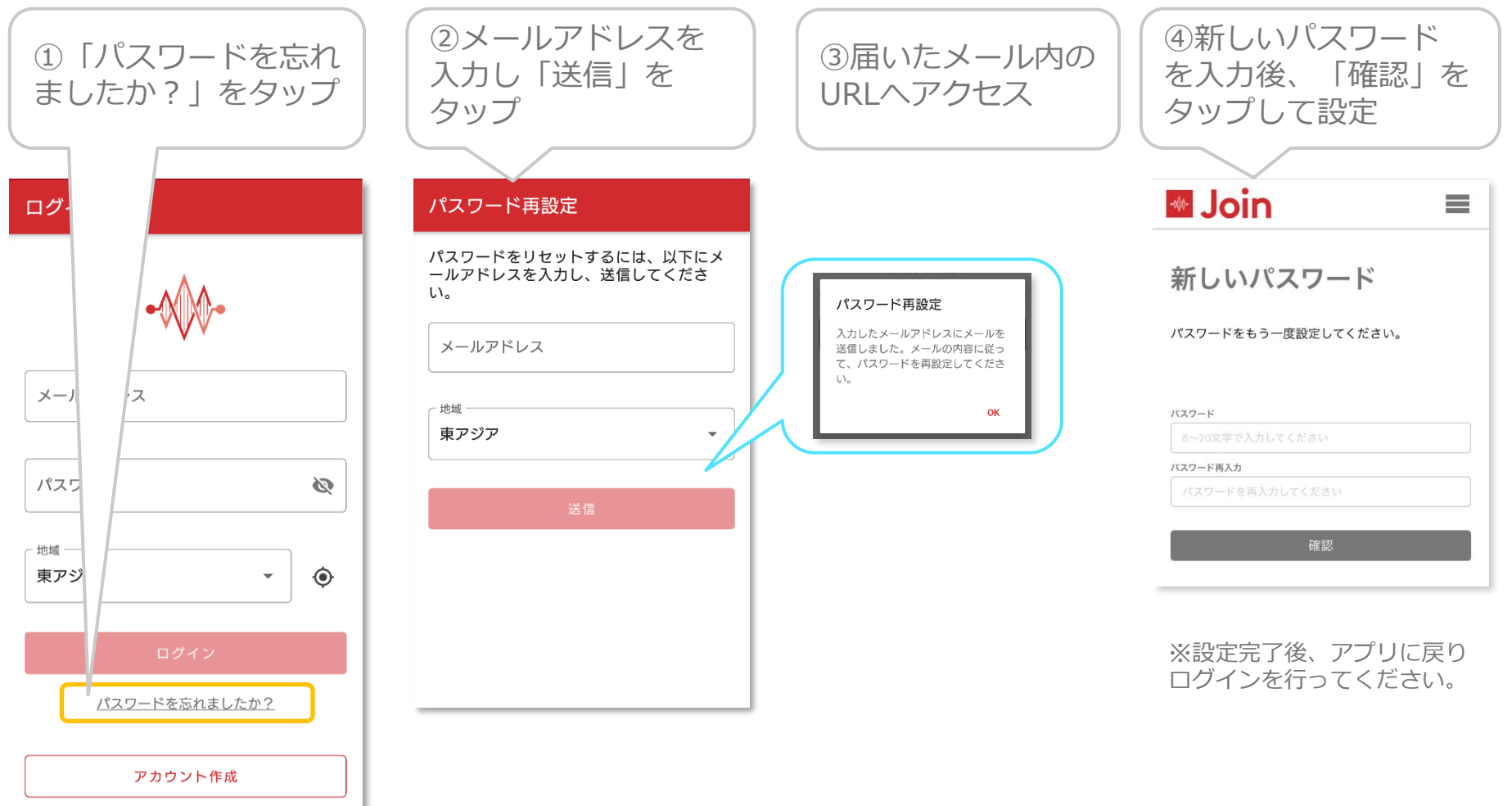

トラブルシューティング(1)

#### ▼<u>「電池の最適化」機能により、プッシュ通知が届かない</u>

一部のAndroidデバイスでは、「電池の最適化」という機能があります。こちらの機能が稼働していると、Joinのプッシュ通知が届かない場合がありますので、設定の確認をお願いします。

〈解除方法〉

例:Lenovo端末の場合

「設定」⇒「アプリと通知」⇒「詳細設定」⇒「特別なアプリアクセス」⇒「電池の最適 化」より、Joinアプリを最適化しないように設定をしてください。 ※端末により設定方法と表現が異なります。ご使用の機種をご確認の上、設定を変更してください。

#### ▼メッセージのプッシュ通知が、画面に表示されない

一部のAndroid端末では、プッシュ通知がロック画面の非常に判別しにくい場所にしか表示 されない事が報告されています。

※HUAWEIのタブレット端末、ASUSのダブレット端末

〈解除方法〉

HUEWI端末の場合…

・「タブレットの設定」⇒「アプリ」⇒「Join」⇒「通知」⇒「バナー ステータスバーの上部に表示」

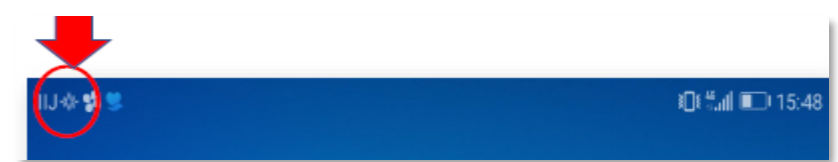

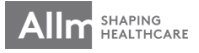

トラブルシューティング②

### ▼ <u>その他トラブル</u>

アプリが突然動かなくなる、うまく表示されない等の不具合が生じた際は、下記の手順をお 試しください。

- ✓ 通信環境(WiFi等)の電波状況の確認を行ってください。
- ✓ アプリを一度終了し、再度アプリを起動してください。
- ✓ アプリをアンインストールして、再度アプリstoreから、インストールを行ってく ださい。
- ✓ Joinアプリが最新のバージョンになっているか確認をしてください。
- ✓ 携帯の再起動を行ってください。

これらを実施してもトラブルが解決しない場合は、下記までお問合せください。

【NPO様お問合せ】: <u>oronaitaikou@gmail.com</u>

【アプリ面に関するお問合せ】 アルムサポート窓口(平日9:00~18:00):<u>support\_footcare@allm.inc</u>

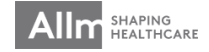